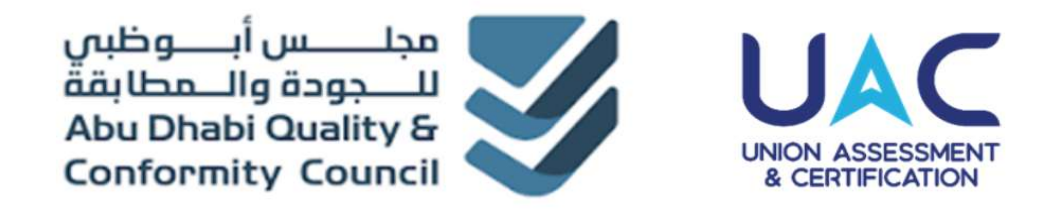

### **دليل صاحب العمل** بوابة QCC-UAC الإصدار 1.3

2025

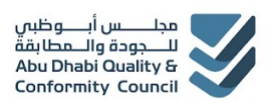

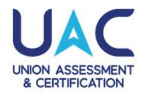

#### 2023

#### فهرس المحتويات

| 1  | <ol> <li>دليل المستخدم لصاحب العمل</li> </ol> |
|----|-----------------------------------------------|
| 2  | 1.1. رابط بوابة QCC - UAC                     |
| 3  | 1.2. تسجيل بوابة صاحب العمل                   |
| 7  | 1.3. تسجيل دخول صاحب العمل                    |
| 8  | 1.4. تسجيل المتقدم                            |
| 12 | 1.5. حجز المتقدم                              |
| 21 | 1.6. تحميل بطاقة الدخول                       |
| 23 | 1.7. تتبع التقدم                              |
| 24 | 1.8. عرض النتائج                              |
| 25 | 1.9. تحميل الشهادة                            |

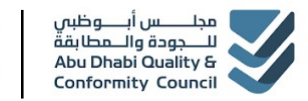

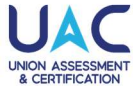

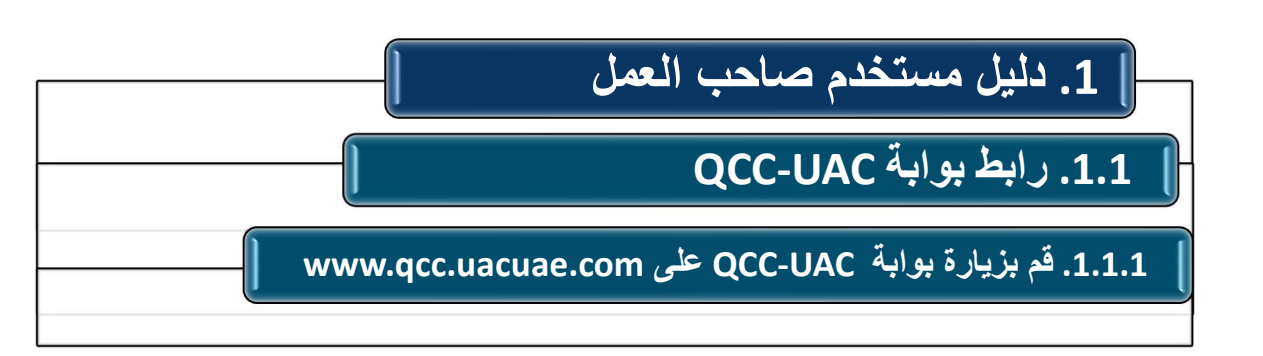

#### • قم بزيارة بوابة QCC-UAC على www.qcc.uacuae.com

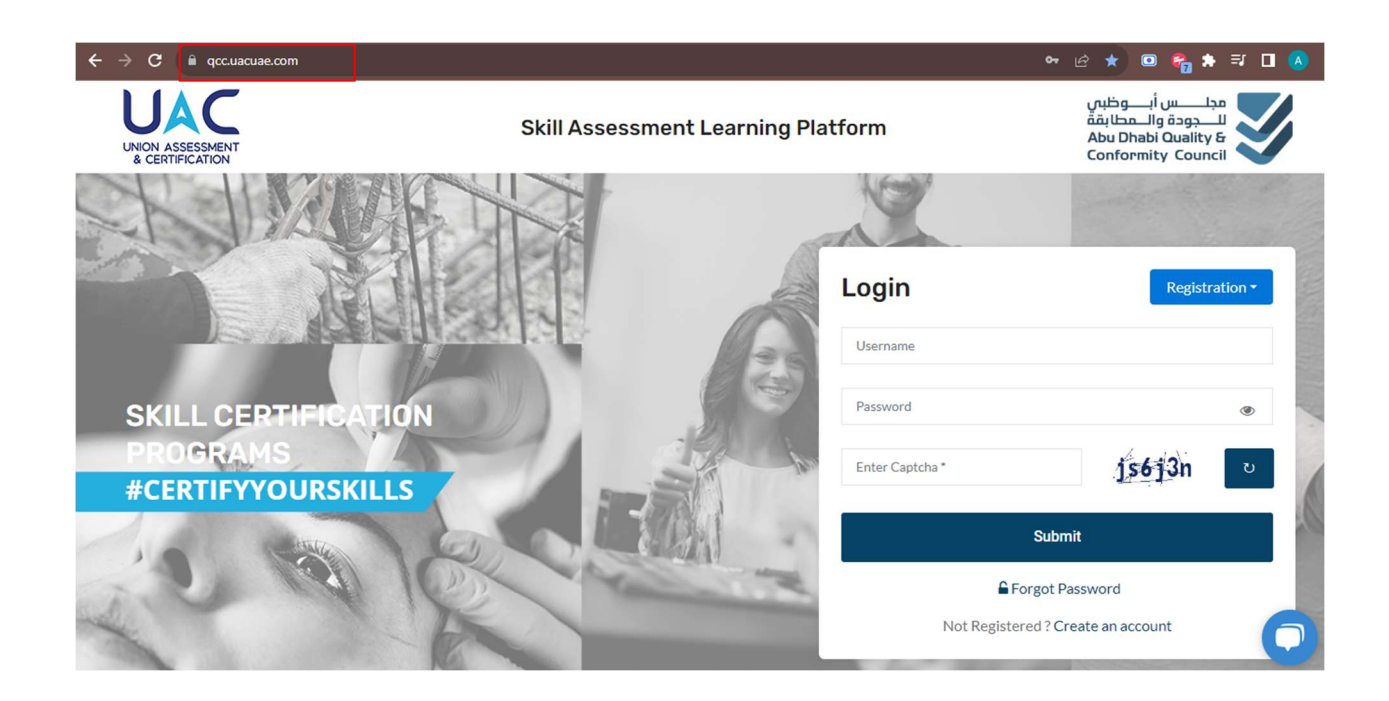

من خلال بوابة QCC-UAC ، يمكن للمر شح التسجيل وتسجيل الدخول للوصول إلى الحساب أو إعادة تعيين كلمة المرور.

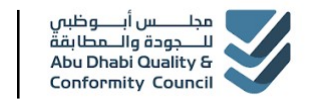

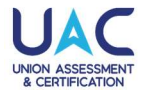

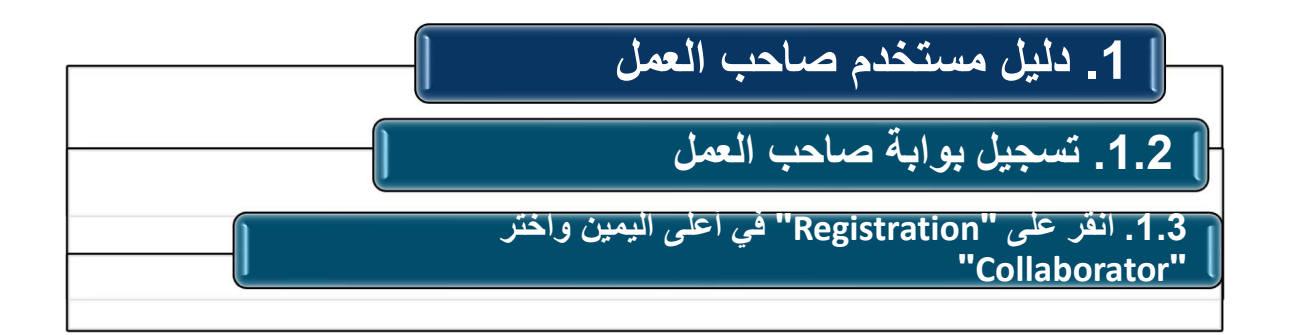

| ← → C 🗎 qcc.uacuae.com              |                               |                  | 🖙 🖻 ★ 💷 🍖 🗄                                                                               |
|-------------------------------------|-------------------------------|------------------|-------------------------------------------------------------------------------------------|
| UNION ASSESSMENT<br>& CERTIFICATION | Skill Assessment Learning Pla | tform            | مجلــــس أنـــوظيس<br>للــــجودة والــمطابقة<br>Abu Dhabi Quality &<br>Conformity Council |
| SUMP                                |                               | N.               |                                                                                           |
| ELL.                                |                               | Login            | Registration +                                                                            |
|                                     | aleter Se                     | Username         | Collaborator                                                                              |
| SKILL CERTIFICATION                 |                               | Password         | Organization                                                                              |
| PROGRAMS<br>#CERTIFYYOURSKILLS      | 1 - Stor                      | Enter Captcha *  | b <del>958 jq</del> v                                                                     |
| 10 Carlos                           |                               | Su               | ibmit                                                                                     |
| ON WE CO                            | A A CONTRACT                  | 🔓 Forgo          | t Password                                                                                |
|                                     |                               | Not Registered ? | Create an account                                                                         |

من خلال بوابة QCC-UAC ، يمكن لصاحب العمل النقر على "Register" في الزاوية العلوية اليمنى، ثم النقر على "Collaborator" من القائمة للتسجيل لأول مرة. يجب أن يكون لدى صاحب العمل بريد إلكتروني ورقم هاتف للتسجيل. سيتم إرسال رمز التحقق (OTP) إلى البريد الإلكتروني للتحقق.

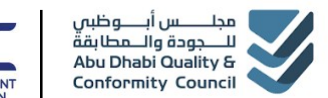

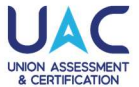

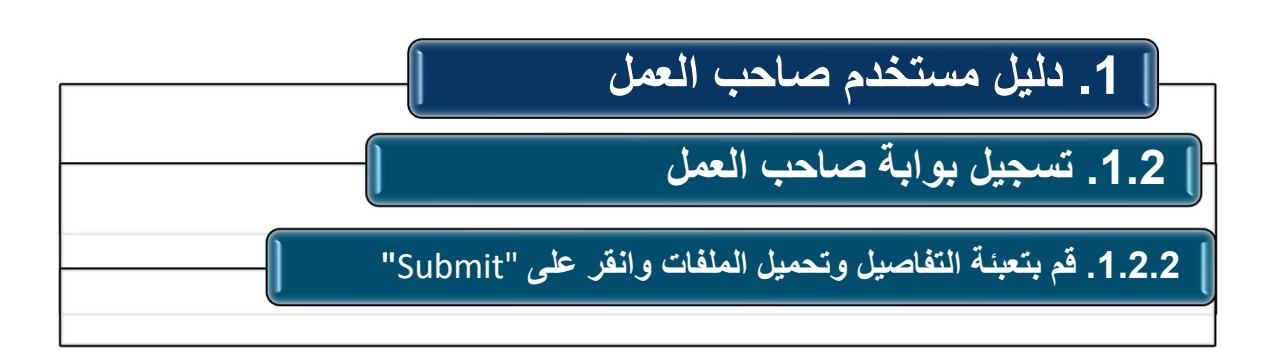

| Signap as conaborator        |                                  |                                         |
|------------------------------|----------------------------------|-----------------------------------------|
| Collaborator Name*           | Country of Residence *           | State/ Province of Residence *          |
| Demo Organization            | United Arab Emirates 🔹           | Abu Dhabi                               |
| Main Contact Person *        | Main Contact Person Mobile No. * | Main Contact Person Email ID *          |
| Mohammed                     | 971 586000001                    | uactab10+329101@gmail.com               |
|                              |                                  | uactab10+329101@gmail.com is available! |
| Collaborator Type *          | TRN [Tax Registration Number]    | TRN [Tax Registration Document]         |
| Private Organization         | • TR1234                         | Choose File TRN Demo.pdf                |
| TLN [Trade License Number] * | TLF[Trade License Document] *    |                                         |
| Enter Trade License Number   | Choose File No file chosen       |                                         |
| Terms and conditions         |                                  |                                         |
|                              |                                  |                                         |

يمكن لصلحب العمل إدخال التفاصيل في الحقول المطلوبة وارفاق المستندات المطلوبة والموافقة على الشروط والأحكام، وإدخال رمز التحقق(Captcha) ، ثم النقر على "Submit" والتحقق من رمز التحقق (OTP) في البريد الإلكتروني المسجل.

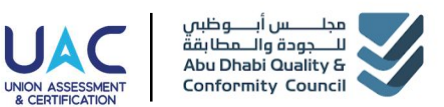

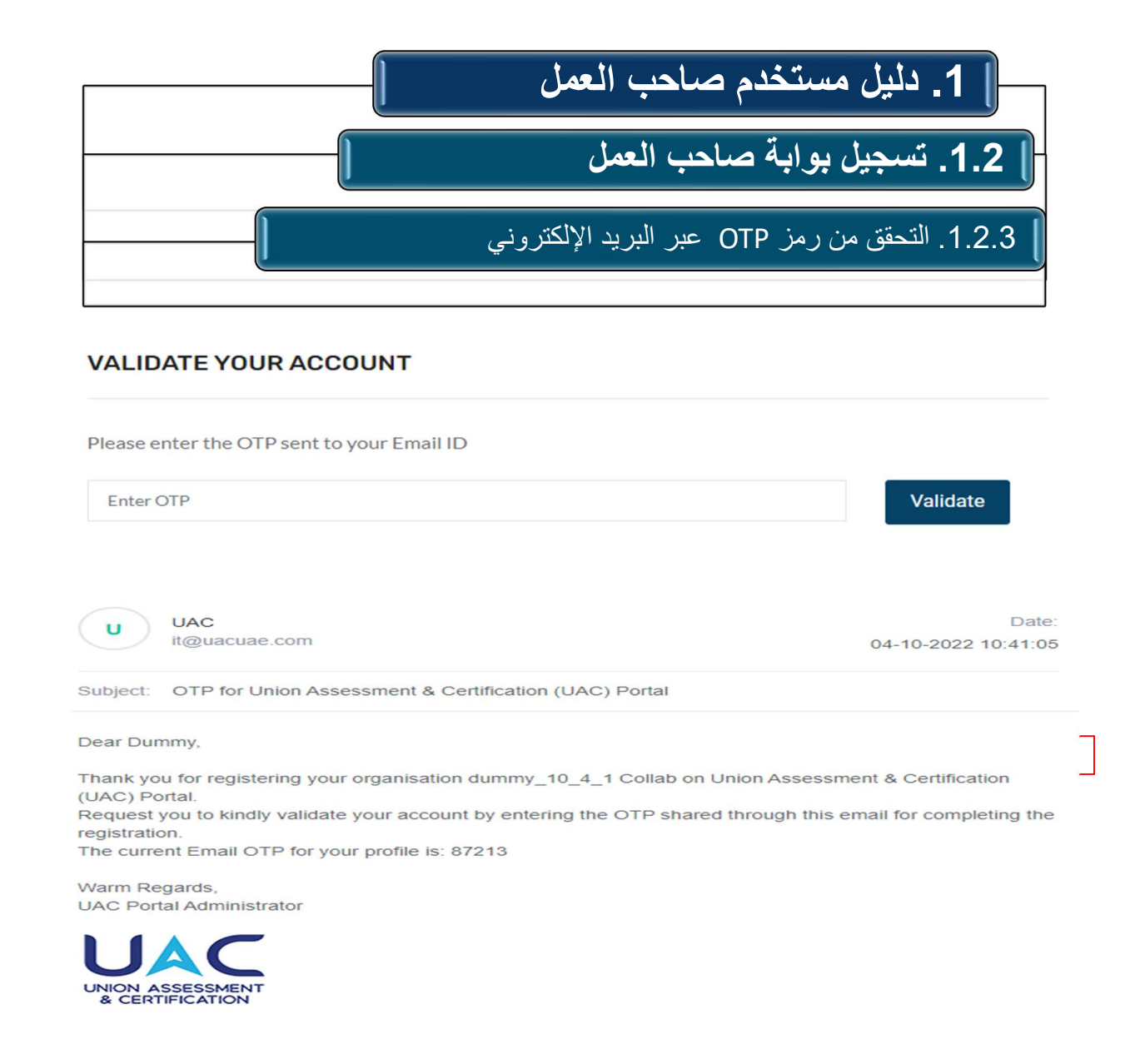

سيتم إرسال رمز OTP إلى عنوان البريد الإلكتروني المسجل. قم بالتحقق من رمز OTP على البوابة لإكمال عملية التسجيل.

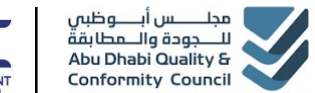

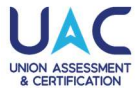

## ال دليل مستخدم صاحب العمل الـ دليل مستخدم صاحب العمل الـ 1.2 تسجيل بوابة صاحب العمل الـ 1.2.4 بيانات تسجيل الدخول سيتم مشاركتها عبر البريد الإلكتروني.

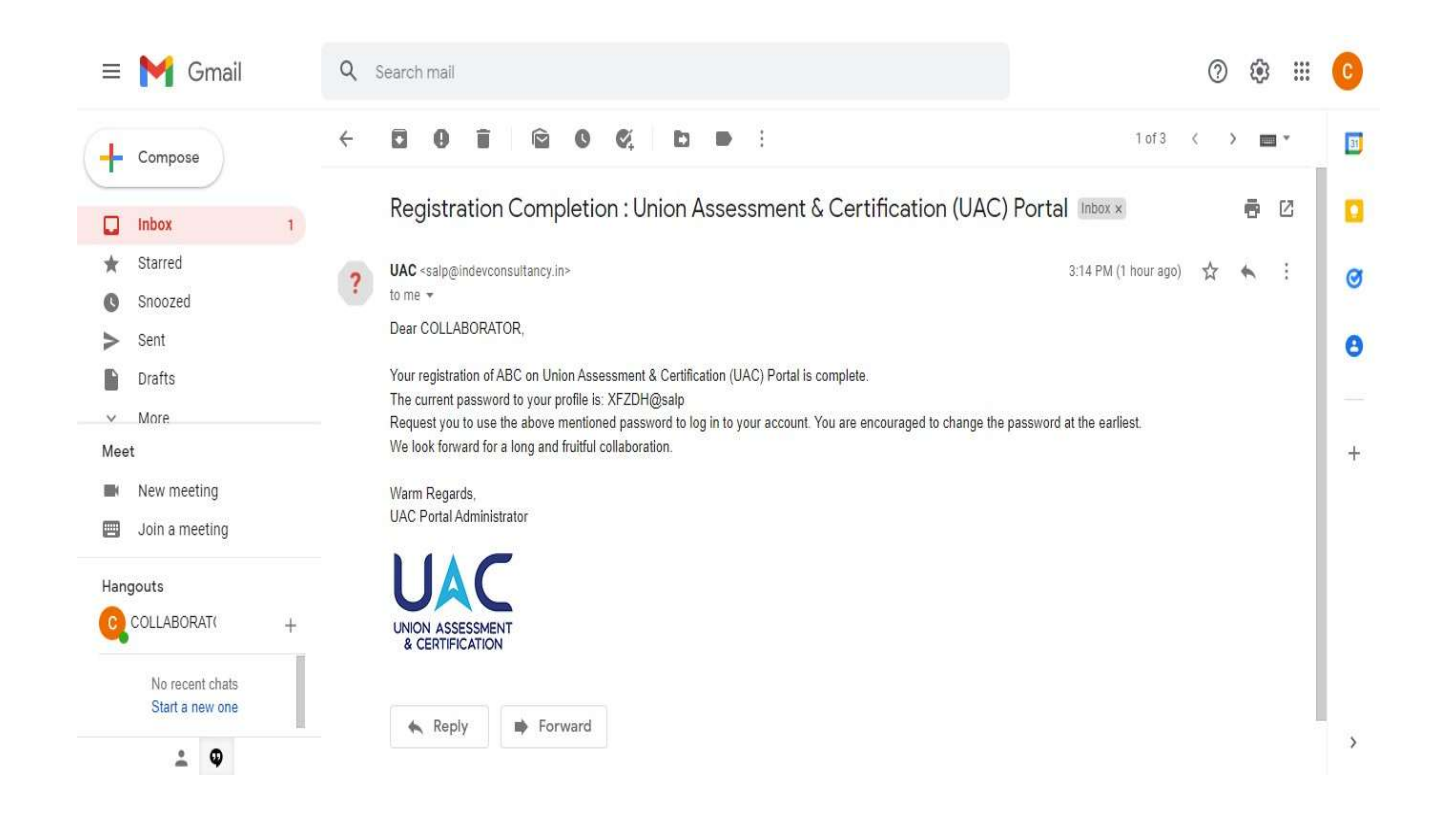

ستُرسل بيانات الوصول المعتمدة عبر البريد الإلكتروني، حيث سيكون اسم المستخدم هو عنوان البريد الإلكتروني المستخدم أثناء التسجيل مع كلمة المرور . يمكن لصاحب العمل إعادة تعيين كلمة المرور بعد تسجيل الدخول باستخدام نفس بيانات الوصول المعتمدة .

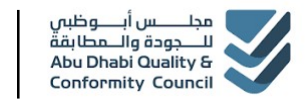

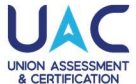

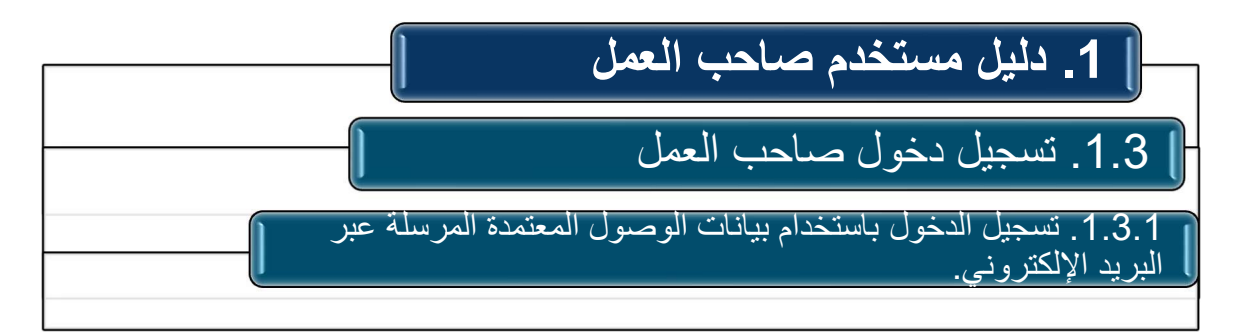

| ← → C                               |                                |                 | 아 🖻 ★ 🖬 🔕                               |
|-------------------------------------|--------------------------------|-----------------|-----------------------------------------|
| UNION ASSESSMENT<br>& CERTIFICATION | Skill Assessment Learning Plat | form            | مجلــــــــــــــــــــــــــــــــــــ |
| SAIR                                |                                | Y               | Sand States                             |
|                                     |                                | Login           | Registration -                          |
|                                     |                                | Username        |                                         |
| SKILL CERTIFIC                      | ATION                          | Password        | ۲                                       |
| PROGRAMS<br>#CERTIFYYOURS           | KILLS                          | Enter Captcha * | jhy7vm v                                |
|                                     |                                |                 | Submit                                  |
| 10 10                               | 1 States                       | Not Re          | Forgot Password                         |

قم بزيارة بوابة QCC-UAC على www.qcc.uacuae.com وقم بتسجيل الدخول باستخدام اسم المستخدم (email ID) وكلمة المرور التي تم استلامها عبر البريد الإلكتروني بعد عملية التسجيل مع إدخال رمز التحقق (captcha) للوصول إلى لوحة التحكم الخاصة بـ Collaborator.

يمكنك أيضًا استرجاع كلمة المرور بالنقر على."forget password"

7

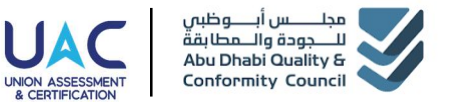

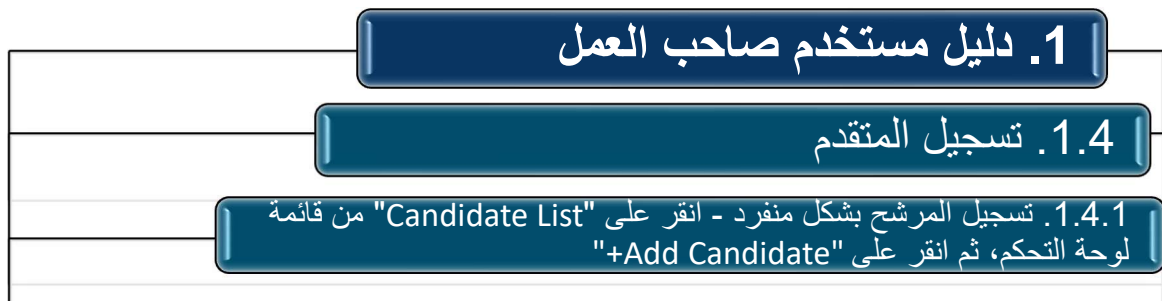

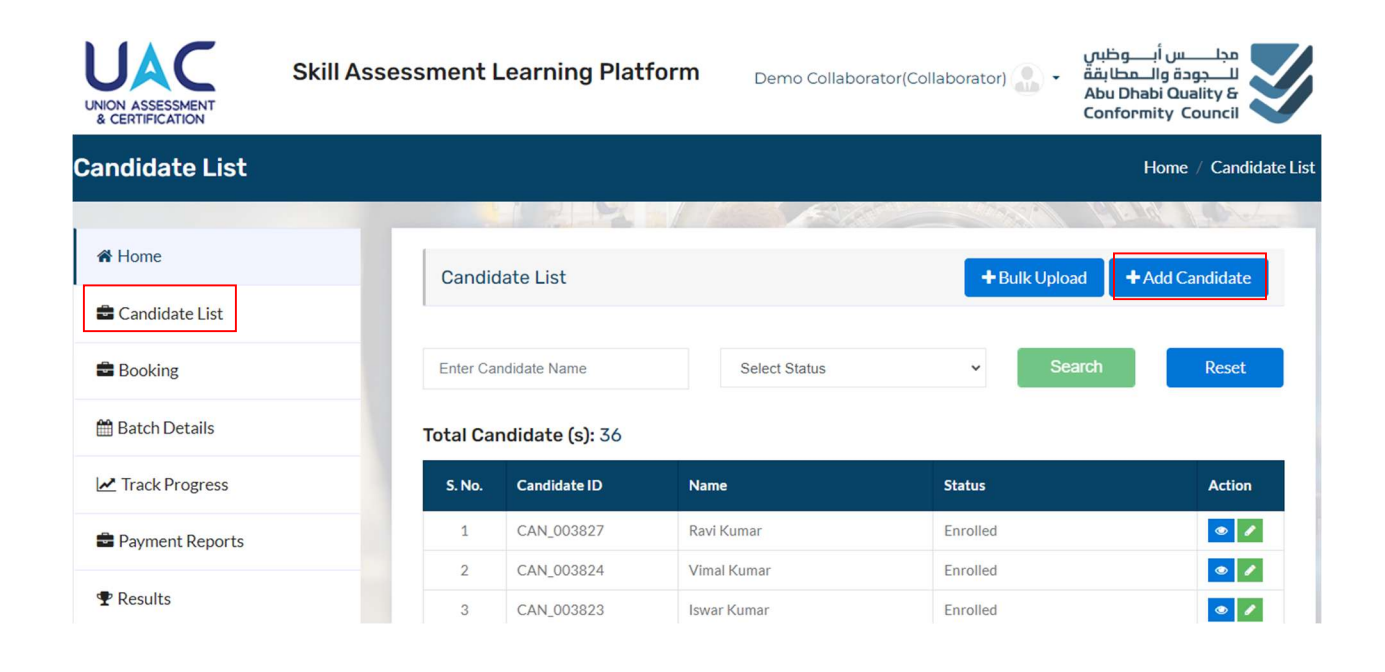

يمكن تسجيل المتقدم كدفعة أو بشكل منفرد.

لتسجيل متقدم، انقر على علامة التبويب "CANDIDATE" في قائمة لوحة التحكم على الجانب الأيسر، ثم انقر على زر "Add Candidate +" لإضافة متقدم بشكل منفرد.

بمكنك أيضًا تحديث تفاصبل المتقدم من نفس الصفحة.

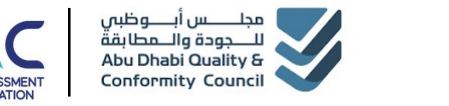

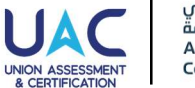

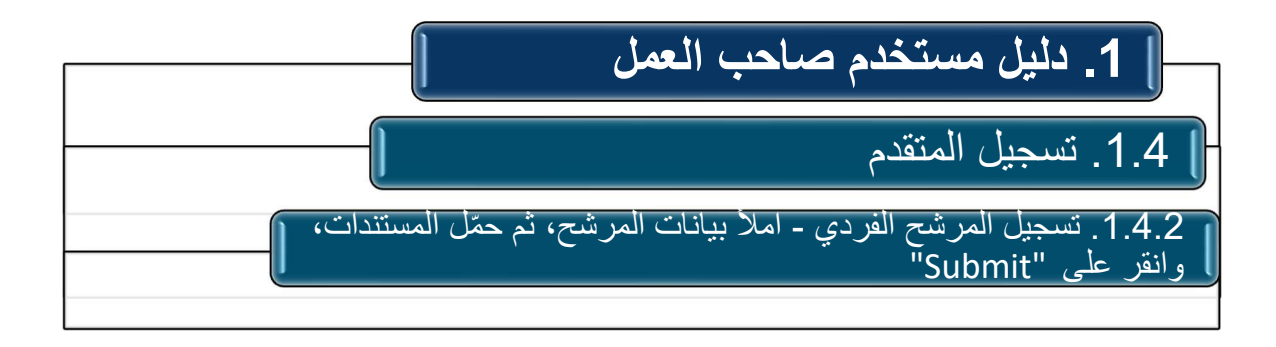

| NION ASSESSMENT<br>& CERTIFICATION | Skill Assessment Learning Platform | مجلـــــــس أبـــــوظبي<br>للـــجودة والــمطابقة<br>Abu Dhabi Quality &<br>Conformity Council |
|------------------------------------|------------------------------------|-----------------------------------------------------------------------------------------------|
| Home                               | Driving License                    |                                                                                               |
| Candidate List                     | Front*                             | Back*                                                                                         |
| Booking                            | Choose File Can_eid_F.jpeg         | Choose File Can_eid_b.jpeg                                                                    |
| Batch Details                      |                                    |                                                                                               |
| Track Progress                     | Optional Fields                    |                                                                                               |
| Payment Reports                    | Passport No.                       |                                                                                               |
| P Results                          | Enter Passport No.                 |                                                                                               |
| Certificates                       | Father's Name                      | Highest Qualification                                                                         |
|                                    | Enter Father Name                  | Select Highest Qualification                                                                  |
|                                    |                                    |                                                                                               |
|                                    |                                    |                                                                                               |
|                                    | Terms and conditions *             | Submit                                                                                        |
|                                    |                                    |                                                                                               |

- أدخل بيانات المرشح المطلوبة، بما في ذلك عنوان البريد الإلكتروني الخاص به، والمستندات المطلوبة للوظيفة المختارة، ثم تحقق من الشروط وأكَّدها، ثم انقر على "submit لإضافة مرشح.
- يجب تحميل صورة المرشح والمستندات المطلوبة للوظيفة قبل الإرسال. يمكنك أيضًا التحقق من • التفاصيل/المستندات، وتعديلها أو إعادة تحميلها، إن لزم الأمر، من خلال " View/Edit " من قسم " Action " في القائمة نفسها
- سيستلم المرشحون بيانات اعتماد تسجيل الدخول الخاصة بهم على عنوان البريد الإلكتروني المُقدّم للوصول إلى لوحة معلومات المرشح بشكل فردي.

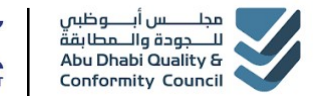

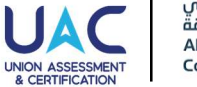

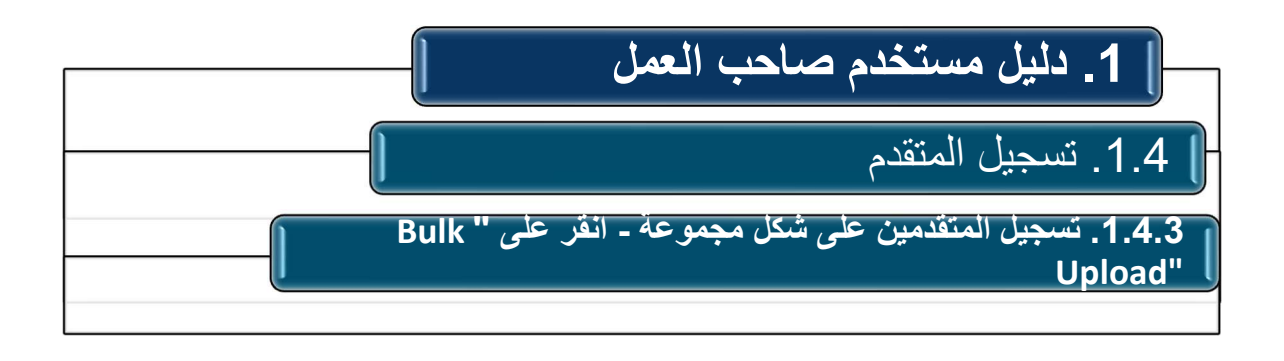

| UNION ASSESSMENT<br>& CERTIFICATION | Skill Assessment Learning Platform |                 | form Demo Collabo | orator(Collaborator) 🎧 🔹   | مجلـــــس أبــــوظیس<br>للـــجودة والــمطابقة<br>Abu Dhabi Quality &<br>Conformity Council |
|-------------------------------------|------------------------------------|-----------------|-------------------|----------------------------|--------------------------------------------------------------------------------------------|
| Candidate List                      |                                    |                 |                   |                            | Home / Candidate List                                                                      |
|                                     |                                    | 1 7 PX          |                   | and another                | CIERK LONG                                                                                 |
| A Home                              | Candid                             | ate List        |                   | +Bulk Upload               | d + Add Candidate                                                                          |
| 🖶 Candidate List                    |                                    |                 |                   |                            |                                                                                            |
| 🖶 Booking                           | Enter Car                          | ndidate Name    | Select Status     | <ul> <li>✓ Sear</li> </ul> | rch Reset                                                                                  |
| 🛗 Batch Details                     | Total Car                          | ndidate (s): 36 |                   |                            |                                                                                            |
| Z Track Progress                    | S. No.                             | Candidate ID    | Name              | Status                     | Action                                                                                     |
| Payment Reports                     | 1                                  | CAN_003827      | Ravi Kumar        | Enrolled                   | •                                                                                          |
| -                                   | 2                                  | CAN_003824      | Vimal Kumar       | Enrolled                   | •                                                                                          |
| TResults                            | 3                                  | CAN_003823      | Iswar Kumar       | Enrolled                   | •                                                                                          |

يمكن تسجيل المتقدمين كدفعة أو كفر د. لتسجيل عدة متقدمين دفعة واحدة، انقر على علامة التبويب "CANDIDATE" في قائمة لوحة التحكم على الجانب الأيسر، ثم انقر على زر "Bulk Upload"

ملاحظة: إذا كنت لا تر غب في تحميل دفعة جماعية وتر غب فقط في تسجيل المتقدمين بشكل فر دي، تخطّ إلى القسم التالي و هو "1.5 Candidate Booking "

| للس أبــــوظبي<br>دة والــمطابقة<br>Abu Dhabi Qu<br>Conformity C | مجان<br>الله<br>ality &<br>ouncil                                                                                   | 11                                                                                                    |
|------------------------------------------------------------------|----------------------------------------------------------------------------------------------------|----------------------------------------------------------------------------------------------------|
|                                                                  | <b>خدم صاحب العمل</b><br>ندم<br>متقدم دفعة واحدة - قم بتنزيل نموذج ملف CSV،<br>5، ثم ارفع الملف بصيغة CSV وانقر على | <b>1 1. دلیل مست</b><br><b>1 1.4 المتق</b><br>1.4.4. تحمیل أکثر من<br>و املأ التفاصیل المطلوب<br>Upload". |
| UNION ASSESSMENT<br>& CERTIFICATION                              | Skill Assessment Learning Platform Demo Collaborator(Co                                                             | مجلــــــــــــــــــــــــــــــــــــ                                                                   |
| Jpload Candidate                                                 | 2                                                                                                    | Home / Upload Candidate                                                                                   |
| <b>☆</b> Home                                                    | Upload Candidate                                                                                                    | SAMA GENT CAL                                                                                             |
| 🚔 Candidate List                                                 |                                                                                                    |                                                                                                    |
| Booking                                                          | Choose File No file chosen                                                                                          | Upload                                                                                                    |
| 🛗 Batch Details                                                  |                                                                                                    |                                                                                                    |
| Z Track Progress                                                 | ∠ Download Sample                                                                                                   |                                                                                                    |
| 🚔 Payment Reports                                                |                                                                                                    |                                                                                                    |
|                                                                  |                                                                                                    |                                                                                                    |

- انقر على "Download Sample" وبالاستعانة بنموذج CSV أضف تفاصيل المتقدمين المطلوبة. تأكد من حذف البيانات القديمة الموجودة في العينة بعد إضافة البيانات الجديدة.
- احفظ الملف بصيغة CSV ثم انقر على خيار "Choose File" وحدد الملف المحفوظ الذي يحتوي على بيانات تسجيل المتقدمين الجماعية.
  - انقر على"Upload"
  - انتظر رسالة تأكيد تسجيل المتقدم بنجاح أو رسائل التصحيح المطلوبة لبيانات الإدخال.
- يجب تحميل الصور بشكل فردي للمتقدمين المسجلين من خلال التحميل الجماعي في نفس قسم "Candidate List" عن طريق النقر على رمز التعديل في عمود الإجراءات.

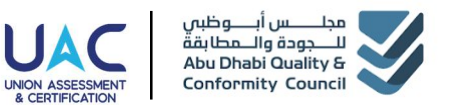

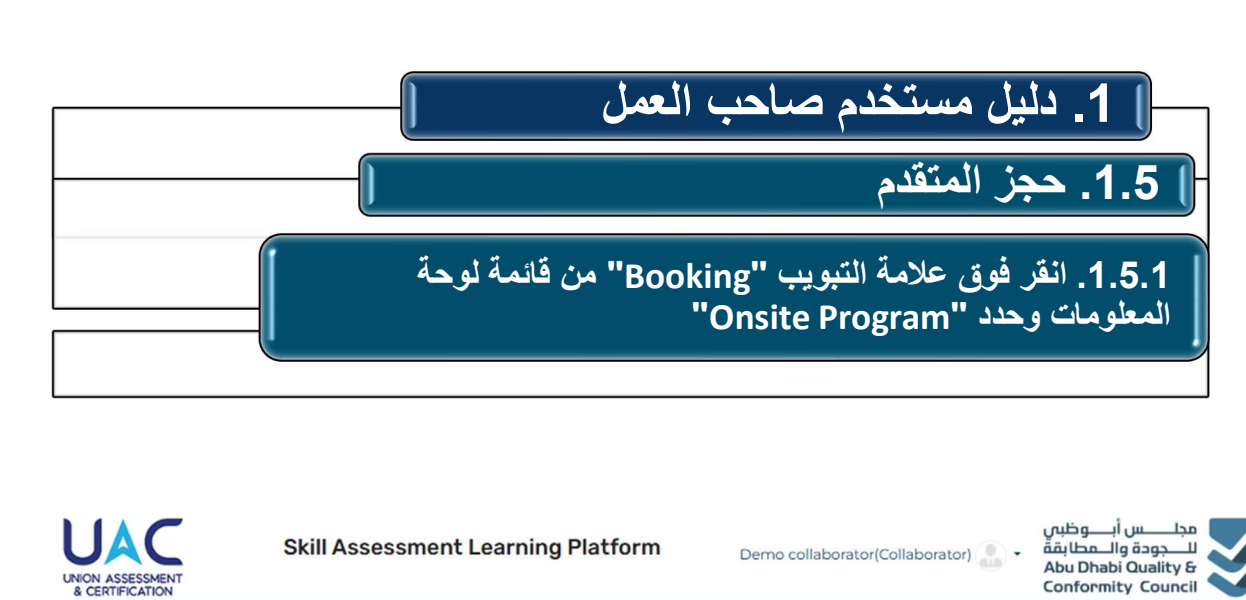

| Book Assessment  |                    | Home           | / Book Assessment |
|------------------|--------------------|----------------|-------------------|
| A Home           | Select Your Course |                |                   |
| 🚔 Candidate List |                    | 1              |                   |
| 🚔 Booking        |                    | . *            |                   |
| 🛗 Batch Details  |                    |                |                   |
| Z Track Progress | Onsite Program     | Online Program |                   |
| Payment Reports  | 2112               |                |                   |
|                  |                    |                |                   |
| Certificates     |                    |                |                   |

لحجز /تسجيل المرشحين في دفعة، انتقل إلى قسم علامة التبويب " Booking" على الجانب الأيسر من خيارات القائمة في لوحة المعلومات وحدد نوع البرنامج كبرنامج في الموقع

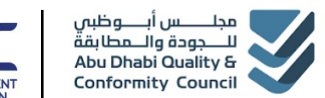

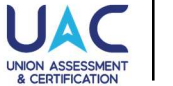

+

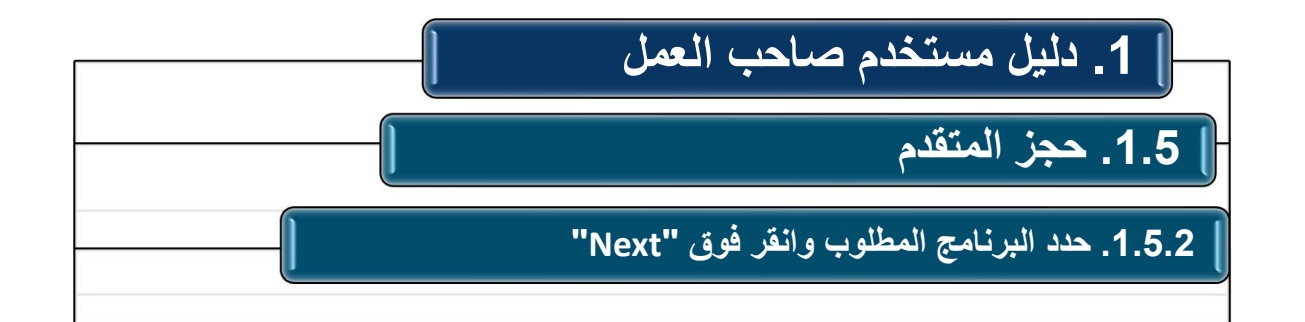

| A Home           | Programs                                                        | Job Role | S       | Available Batches  |
|------------------|-----------------------------------------------------------------|----------|---------|--------------------|
| 🖨 Candidate List | Transport                                                       | ٥        |         |                    |
| Booking          | Available Programs                                              |          |         |                    |
| 🛗 Batch Details  |                                                                 |          |         |                    |
| Zrack Progress   | Abu Dhabi Qi<br>Abu Dhabi Qi<br>Abu Dhabi Qi<br>Conformit Quark | uality O | Abu Dha | bi Agriculture and |
| Payment Reports  |                                                                 |          |         |                    |
| ₱ Results        | Department<br>Municipalitie                                     | of 💽     | Departm | ent of Energy      |
| Certificates     | Transport                                                       |          |         |                    |
|                  | Section and part of the Centre                                  | ransport |         |                    |

حدد البر نامج المطلوب للمر شحين، بالإضافة لإمكانية حجز مجموعة مر شحين دفعة واحدة عن طريق تحديد المربع بجوار اسم البر نامج/الجهة التنظيمية والنقر على "Next" للخطوات التالية

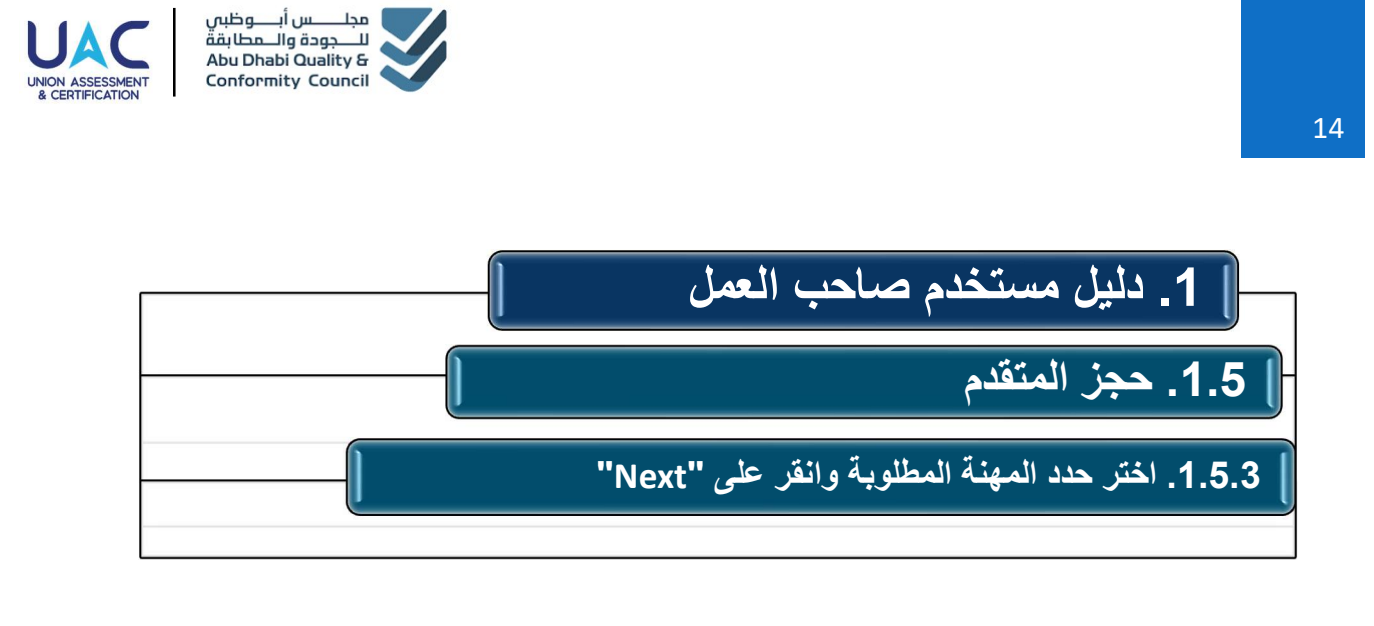

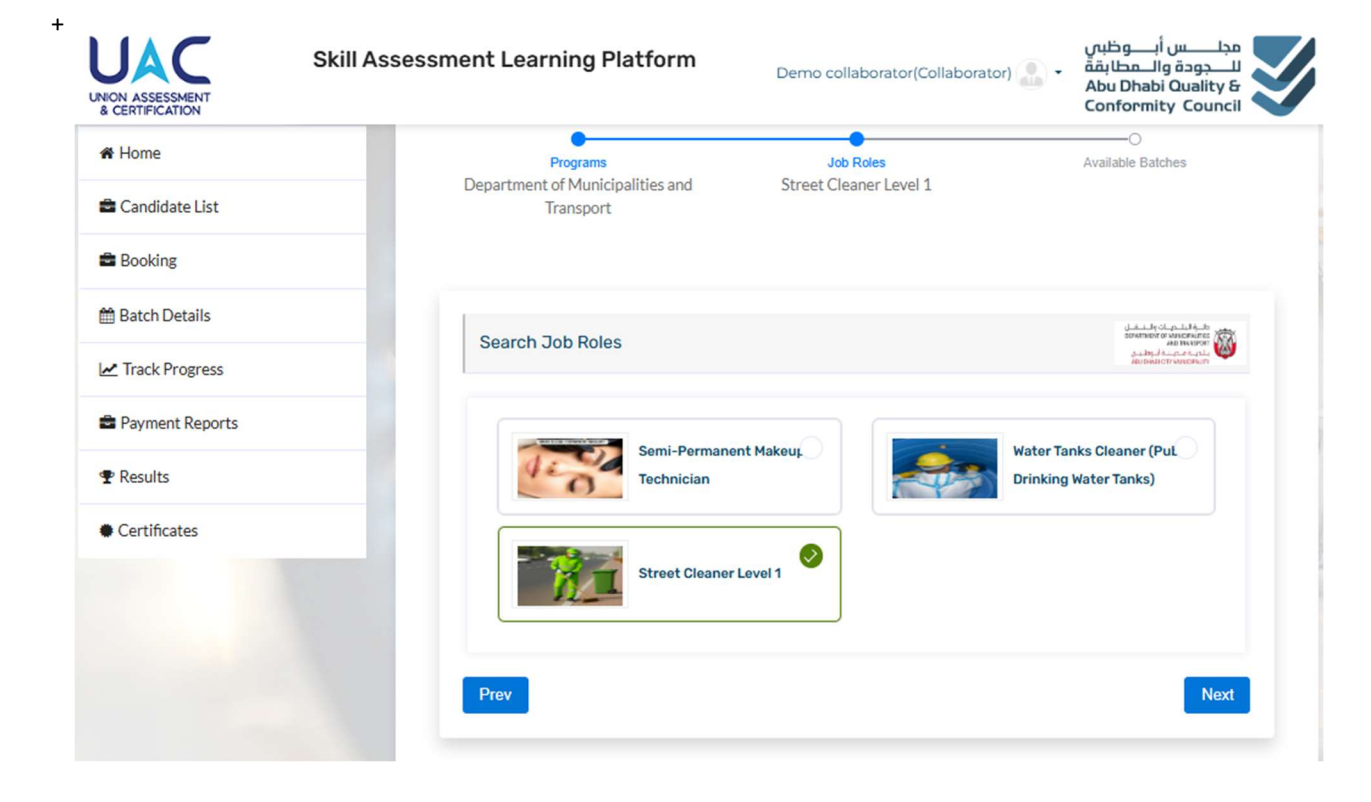

حدد " 'desired Job Role' وانقر فوق " Next " للخطوات التالية

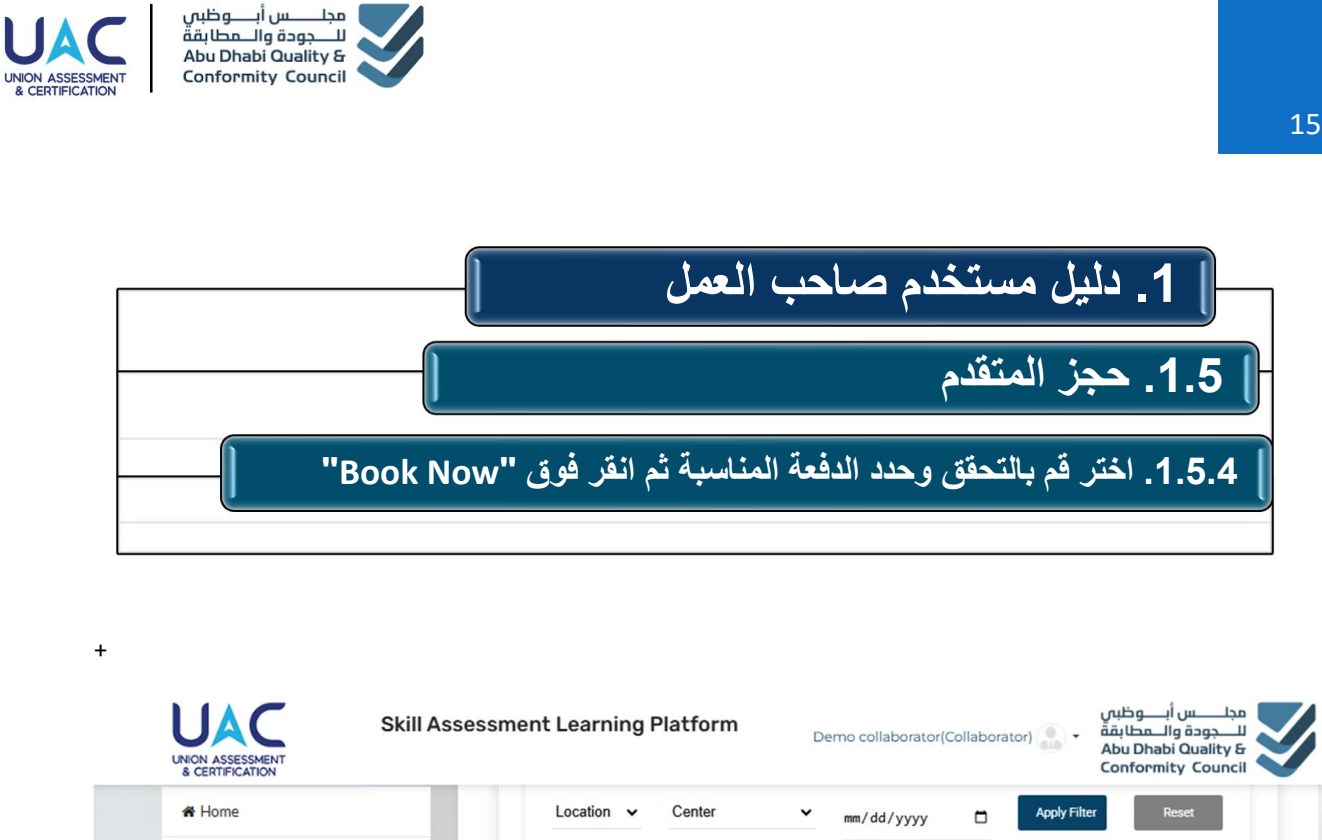

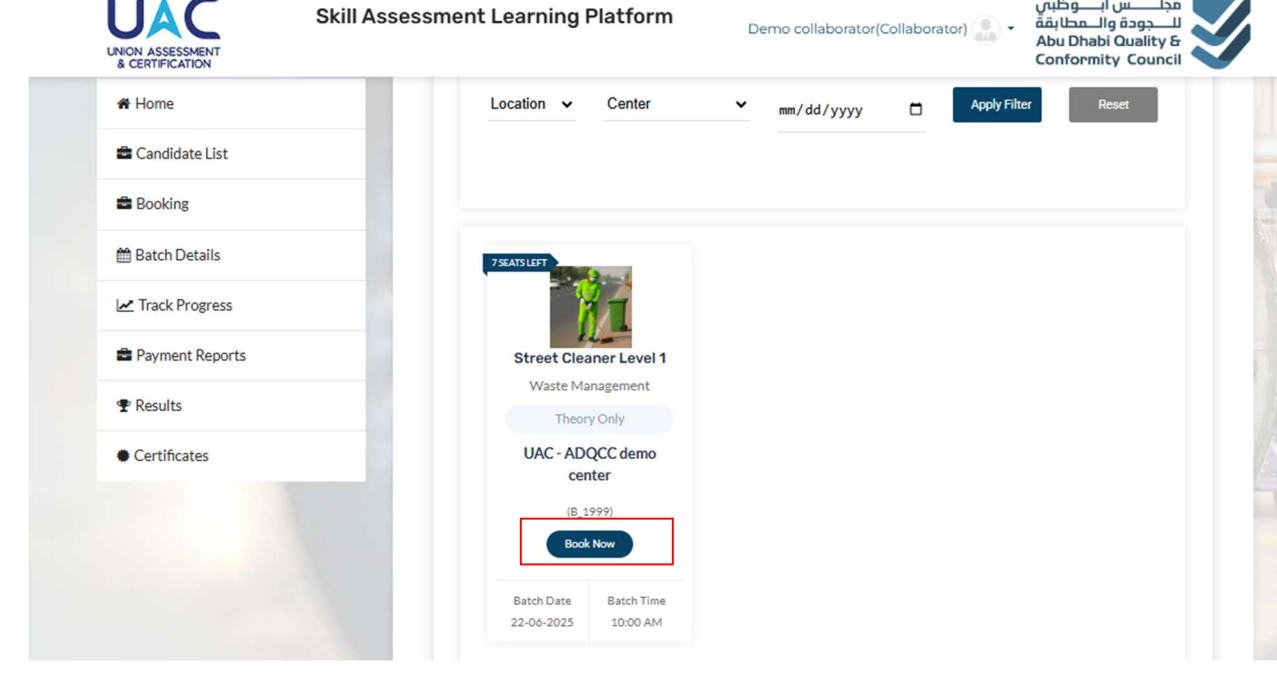

في هذا القسم، ستجد قائمة بالشعب المجدولة القادمة للبر نامج والوظيفة المحددة. يمكنك الإطلاع على الموقع والتاريخ والوقت، بالإضافة إلى تفاصيل إضافية مثل عدد المقاعد المتبقية في تلك الشعبة، ونوع التقبيم (نظري فقط / عملي فقط / نظري و عملي). لاختيار الشعبة المناسبة، انقر على " Book Now" وانتظر الخطوة التالية لاختيار المرشحين لهذه الدفعة للتسجيل.

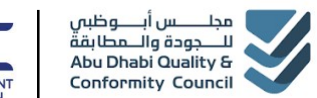

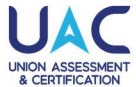

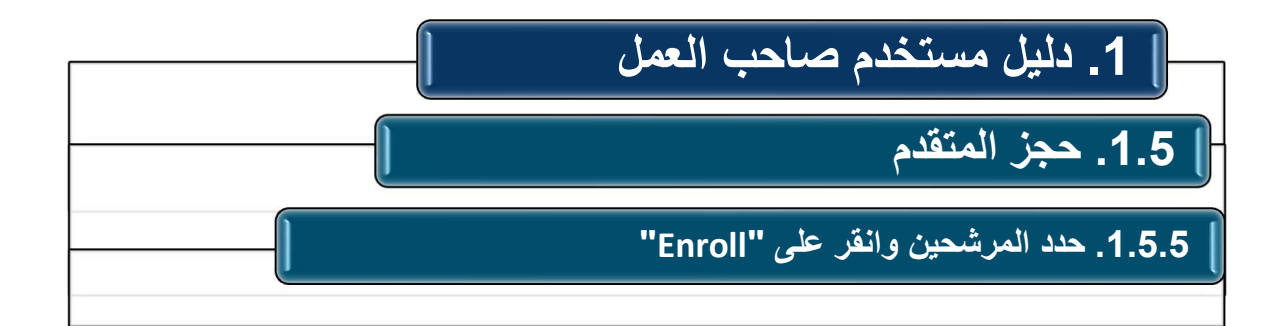

| 🖀 Home          | Enter Ca  | andidate Name                     | Select Status            | ~                  | Search                 | Reset |
|-----------------|-----------|-----------------------------------|--------------------------|--------------------|------------------------|-------|
| Candidate List  | Total Ca  | ndidata (c): P                    |                          |                    |                        |       |
| Booking         |           | Candidate Name                    |                          |                    |                        |       |
| 🛗 Batch Details |           | Test Ahmed                        |                          |                    |                        |       |
| Track Progress  |           | Demo Imran                        |                          |                    |                        |       |
|                 |           | Test Payal                        |                          |                    |                        |       |
| Payment Reports |           | Test Swati                        |                          |                    |                        |       |
| Results         |           | Test Ankit                        |                          |                    |                        |       |
|                 |           | Test Shayam                       |                          |                    |                        |       |
| Certificates    |           | Test Ram                          |                          |                    |                        |       |
|                 |           | Test Payal                        |                          |                    |                        |       |
|                 | Note: Can | 't find the candidate? Edit their | profile, assign the corr | ect role, and uplo | ad the required docume | nts.  |
|                 | Note: Car | remaine candidate. Eart men       | prome, assign the con    | ectroie, and upic  | au the required docume |       |

- اختر المرشحين الذين ترغب في تسجيلهم في هذه الشعبة.
- سنتمكن من رؤية قائمة المرشحين الذين اختاروا وظيفةً معينةً أثناء التسجيل، وقد أكملوا تحميل المستندات المطلوبة.
  - بعد الاختيار، انقر على "Enroll".

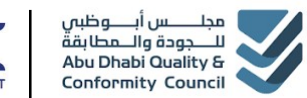

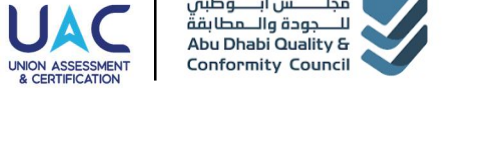

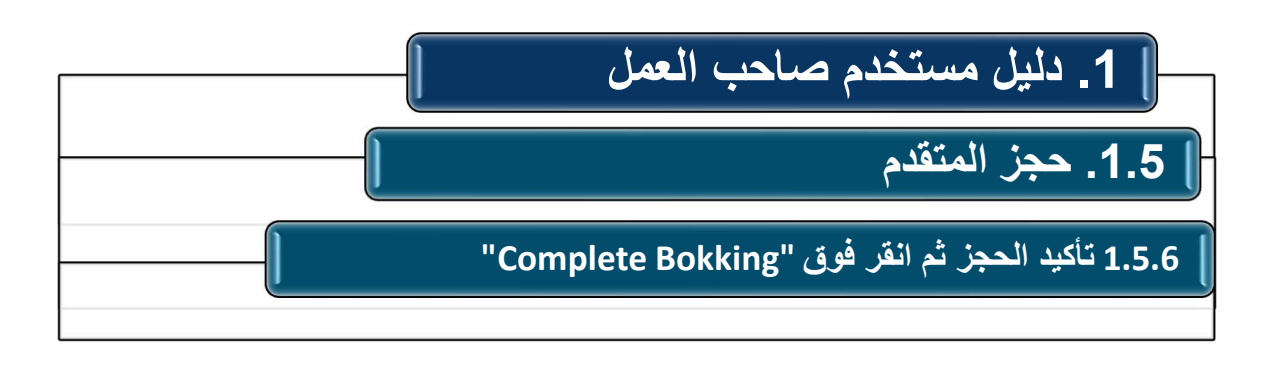

|                                  | Skill Assessment Learning Platform             |                                                                                             | Demo Collaborator(Collaborator                                               | مجلــــــــــــــــــــــــــــــــــــ                              |  |  |
|----------------------------------|------------------------------------------------|---------------------------------------------------------------------------------------------|------------------------------------------------------------------------------|----------------------------------------------------------------------|--|--|
| Confirm Booking                  |                                                |                                                                                             |                                                                              | Home / Confirm Booking                                               |  |  |
| # Home                           | Confirm Roo                                    | king                                                                                        | -131/18/ S                                                                   | المع منهر المعلم الدودة والمعلم مة                                   |  |  |
| 🖀 Candidate List                 | Connirm Boo                                    | king                                                                                        |                                                                              | ABU DHABI QUALITY & CONFORMITY COUNCIL                               |  |  |
| Booking                          |                                                |                                                                                             |                                                                              |                                                                      |  |  |
| 🛗 Batch Details                  |                                                | ADQCC demo center, Abu Dh                                                                   | abi, United Arab Emirates 🗔 Abu Dha                                          | Program For: United Arab Emirates<br>bi Quality & Conformity Council |  |  |
| Z Track Progress                 |                                                | Batch ID: B_781 → Batch Start Date: 27-11-2023 → Batch End Date: 27-11-2023                 |                                                                              |                                                                      |  |  |
| Payment Reports                  | Q. Condid                                      | late Name: Abdul Pahman                                                                     | Q. Candidate Na                                                              | ma: Abdul Dahim                                                      |  |  |
|                                  | © Emirate                                      | es ID: 56789                                                                                | © Emirates ID: 56789                                                         |                                                                      |  |  |
| <ul> <li>Certificates</li> </ul> |                                                |                                                                                             |                                                                              |                                                                      |  |  |
|                                  | Collabor<br>© Collabo<br>& Collabo<br>Collabor | rator Details<br>orator Type: Private Organizatio<br>orator Name: Demo Collaborato<br>India | n Batch 8,781<br>r Booking Date: ⊙<br>Batch Fee: ₹ AEE<br>Total Pay: 100 (Al | <b>Is</b><br>21-11-2023<br>0100 Reschedule Fee:₹ 0<br>ED)            |  |  |
|                                  | agree to                                       | Terms Conditions                                                                            |                                                                              | Complete Booking                                                     |  |  |

قم بمراجعة تفاصيل المرشح وانقر على "Complete Booking"

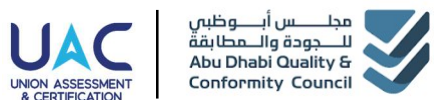

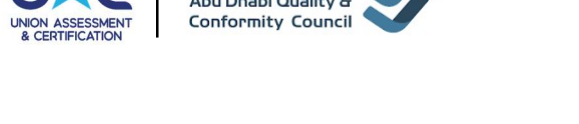

| ] 1. دليل مستخدم صاحب العمل |
|-----------------------------|
| ا 1.5. حجز المتقدم          |
| 1.5.7 عملية الدفع           |
|                             |

| Please select payment method                                                 | Your Order                                                                                                    |
|------------------------------------------------------------------------------|----------------------------------------------------------------------------------------------------|
| Payment method                                                               | Amount 200.00 1.4 AED                                                                                                    |
|                                                                              | This is a secure page which uses SSL/TLS (Secure Socket<br>Layer/Transport Layer Security) to encrypt and securely transmit<br>payment data. |
| 2ard Number<br>2ardholder Name<br>Expiration Month Expiration Year Card Code |                                                                                                    |
| CONTINUE                                                                     |                                                                                                    |
| يارات الدفع المتاحة ثم استمر .                                               | مل الدفع لحجز التقييم المحدد باستخدام خ                                                                                                    |

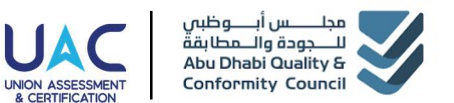

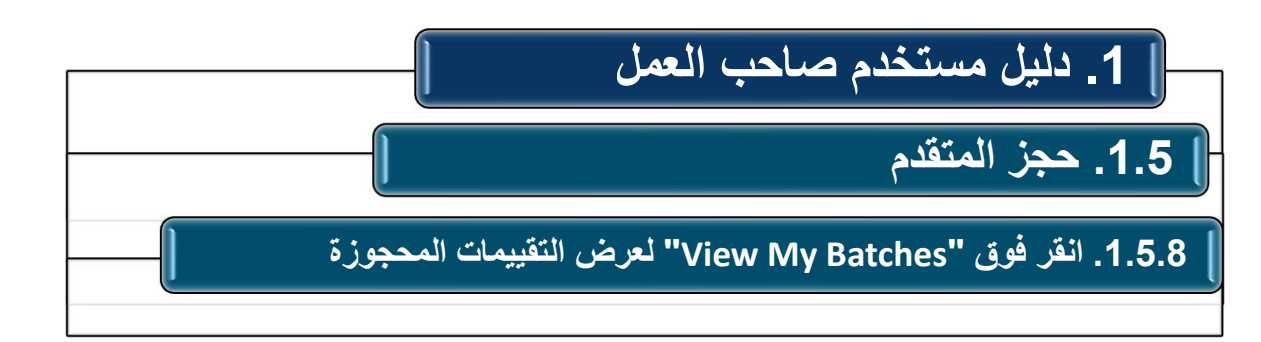

|                  | Skill Assessment Learning Platform Demo Collaborator(Collaborator) والمطالبة المحقية المحقية المحق |
|------------------|----------------------------------------------------------------------------------------------------|
| # Home           |                                                                                                    |
| 🖀 Candidate List |                                                                                                    |
| Booking          | BOOKING COMPLETED                                                                                                    |
| 🋗 Batch Details  | Thank you! Your booking has been successfully completed.                                                                                                    |
| Z Track Progress | Microblading Technician     Program For: United Arab Emirates                                                                                                    |
| Payment Reports  | Abu Dhabi Quality & Conformity Council                                                                                                    |
| T Results        | 🖽 Batch ID: B_781 🖄 Batch Start Date: 27-11-2023 📛 Batch End Date: 27-11-2023                                                                                                    |
| • Certificates   | Collaborator Details<br>O Collaborator Type: Private Organization A Collaborator Name: Demo Collaborator<br>Delhi, India                                                                                                    |
|                  | Payment Details<br>Batch: B_781<br>Booking at: Ø 21-11-2023 Assessment Fee: AED 200                                                                                                    |
|                  | Transaction ID: 280678307312760 View My Batches                                                                                                    |

- بعد إتمام عملية الدفع بنجاح، ستظهر لك رسالة " booking completed" كما هو موضح أعلاه. لعرض التقييم المحجوز، انقر على "view my batches". أو يمكنك النقر على "My Batch Details " من قائمة لوحة التحكم، ثم اختيار " Onsite "، ثم تحديد الدفعة المحجوزة، ثم زيارة نفس الخيارات.
  - سيتلقى المرشحون تأكيدًا بالبريد الإلكتروني للحجز على عناوين البريد الإلكتروني المسجلة.

|                                                                          |                                  |                                          | ب العمل                                                                         | دم صاح                                   | . دلیل مستخ                                                                   | 1 [–                                                               |
|--------------------------------------------------------------------------|----------------------------------|------------------------------------------|---------------------------------------------------------------------------------|------------------------------------------|-------------------------------------------------------------------------------|--------------------------------------------------------------------|
|                                                                          |                                  |                                          |                                                                                 |                                          | . حجز المتقدم                                                                 | 1.5                                                                |
| ]                                                                        | فة لعرض                          | ، حدد الدف                               | My Bat"، ٹ                                                                      | ches Det                                 | . انقر فوق "ails:<br>، التقييم المحجوزة                                       | <b>1.5.9</b><br>تفاصيل                                             |
| UNION ASSESSMENT<br>8 CERTIFICATION                                      | ill Assessment                   | Learning Pl                              | latform                                                                         | Demo Collaborator                        | وظیں<br>طابقہ<br>Abu D<br>Confo                                               | بلـــــس أبــــر<br>ــجودة والـــم<br>habi Quality<br>prmity Cound |
| Insite Batch                                                             |                                  |                                          |                                                                                 |                                          |                                                                               | Home / (                                                           |
| # Home                                                                   | Booked                           | l Batch                                  |                                                                                 | 1911/23/2                                |                                                                               |                                                                    |
| <ul> <li>Booking</li> <li>Batch Details</li> </ul>                       | UPCOMING<br>Ngangy               | Microblad                                | <b>ing Technician</b><br>demo center, Abu Dhabi, l<br>: B_781 () Batch Start D: | Jnited Arab Emirate<br>ate: 27-11-2023 🖱 | Program For: Ur<br>Is Abu Dhabi Quality & Confo<br>Batch End Date: 27-11-2023 | nited Arab Emir<br>prmity Counci<br>Tiew Cand                      |
| Z Track Progress                                                         |                                  |                                          |                                                                                 |                                          |                                                                               |                                                                    |
|                                                                          | Cand                             | idate List For A                         | Abu Dhabi Quality & C                                                           | Conformity Cour                          | cil                                                                           |                                                                    |
| M Home                                                                   | C                                | andidate Name                            |                                                                                 |                                          | Search                                                                        | Re                                                                 |
| Home     Candidate List                                                  | Enter Ga                         |                                          |                                                                                 |                                          |                                                                               |                                                                    |
| Home     Candidate List     Booking                                      | Total Ba                         | tch Candidate                            | (s): 2                                                                          |                                          |                                                                               |                                                                    |
| Home     Candidate List     Booking     Batch Details                    | Total Ba                         | tch Candidate                            | (s): 2<br>Center Name                                                           | Name                                     | Status (Reschedule / Cancel)                                                  | Admit Ca                                                           |
| Home     Candidate List     Booking     Batch Details     Zrack Progress | Enter G<br>Total Ba<br>SNo.<br>1 | Candidate ID<br>CAN_003829               | (s): 2<br>Center Name<br>ADQCC demo center                                      | Name<br>Abdul Rahim                      | Status (Reschedule / Cancel)                                                  | Admit Ca                                                           |
| Home Candidate List Booking Batch Details Track Progress Payment Reports | Total Ba                         | Candidate ID<br>CAN_003829<br>CAN_003828 | (5): 2 Center Name ADQCC demo center ADQCC demo center                          | Name<br>Abdul Rahim<br>Abdul Rahman      | Status (Reschedule / Cancel)  Cancel  Cancel  Cancel  Cancel  Cancel          | Admit Ca                                                           |

انقر فوق تفاصيل الدفعة الخاصة بي " 'My Batch detail"، حدد الدفعة بالنقر فوق "عرض المرشحين" " "View Candidates" ويمكنك تنزيل بطاقة القبول أو الغاء أو جدولة التقييم المحجوز إذا لزم الأمر من هذه الخيارات

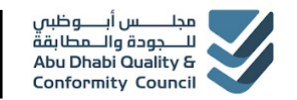

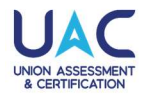

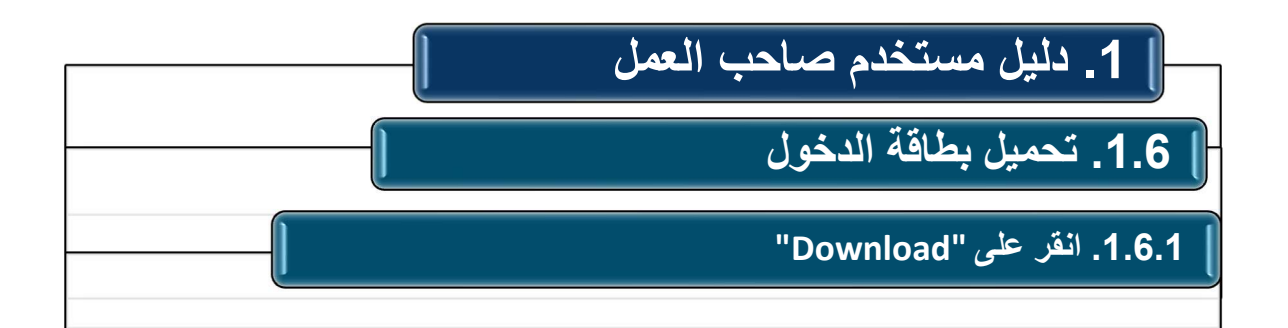

| # Home           | Candi    | Candidate List For Abu Dhabi Quality & Conformity Council |                   |              |                              |            |  |  |
|------------------|----------|-----------------------------------------------------------|-------------------|--------------|------------------------------|------------|--|--|
| 🚔 Candidate List | Enter Ca | ndidate Name                                              |                   | Search       | Reset                        |            |  |  |
| a Booking        | Total Ba | Total Batch Candidate (s): 2                              |                   |              |                              |            |  |  |
| 🛗 Batch Details  | S No.    | Candidate ID                                              | Center Name       | Name         | Status (Reschedule / Cancel) | Admit Card |  |  |
| Z Track Progress | 1        | CAN_003829                                                | ADQCC demo center | Abdul Rahim  | © Reschedule OCancel         | ▲ Download |  |  |
| Payment Reports  | 2        | CAN_003828                                                | ADQCC demo center | Abdul Rahman | Cancel Cancel                | & Download |  |  |
| 😤 Results        | Total    | Pages: 1 1                                                |                   |              |                              |            |  |  |
|                  |          |                                                           |                   |              |                              |            |  |  |

انقر على "download" لتحميل بطاقة الدخول لكل متقدم تم حجز ه ضمن نفس الشعبة.

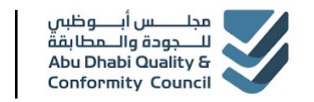

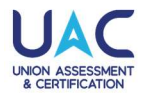

# 1. دليل مستخدم صاحب العمل 1.6.1. تحميل بطاقة الدخول 1.6.2. التحقق من بطاقة الدخول وتسليمها للمتقدمين.

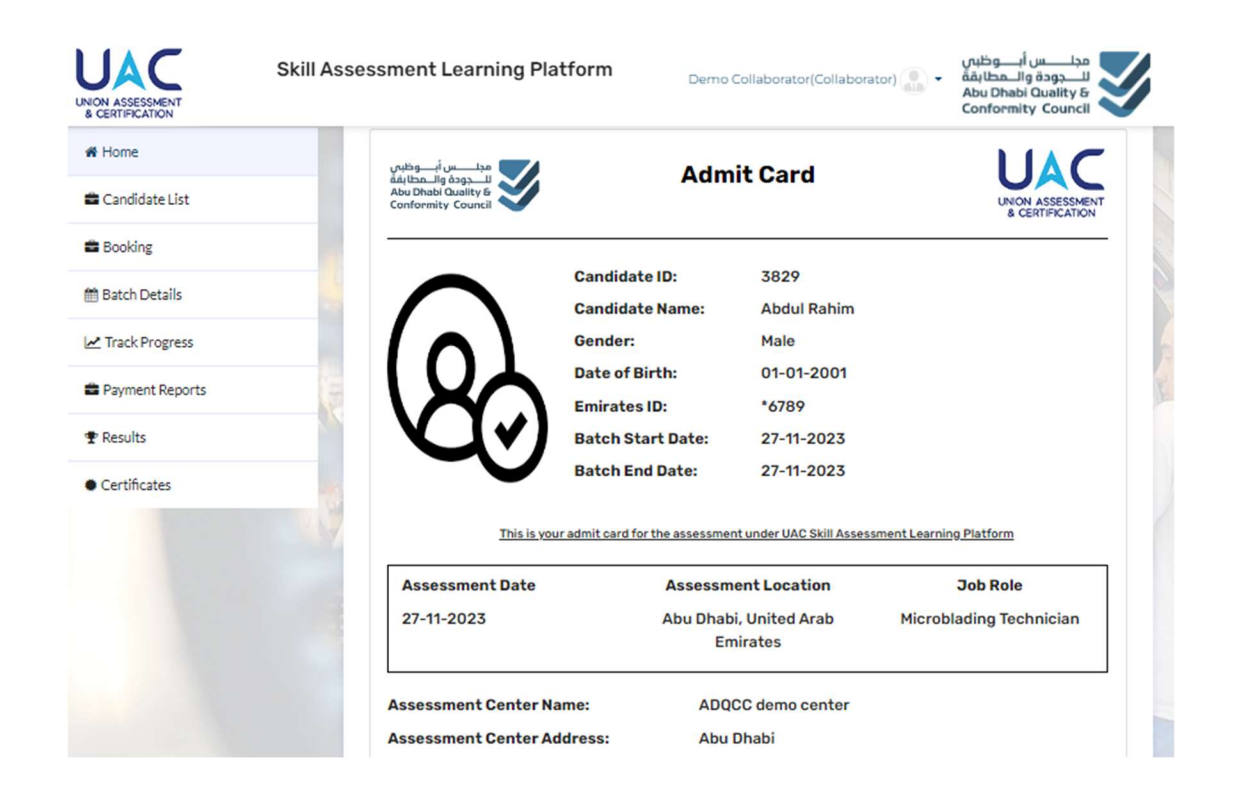

- تحقق من التفاصيل الموجودة على بطاقة الدخول وقم بتسليمها للمتقدم.
  - كما سيستلم المتقدم بطاقة الدخول على بريده الإلكتروني المسجل.
    - يجب على المتقدم طباعة نسخة وإحضارها إلى مركز التقييم.
- يمكن للمتقدم أيضًا الوصول إلى مركز التعلم الالكتروني الذي يحتوي على فيديوهات تعليمية، اختبارات تجريبية، ومستندات متعلقة بالتقييم المحجوز .

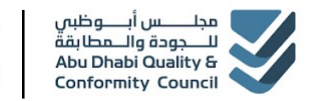

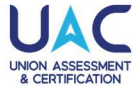

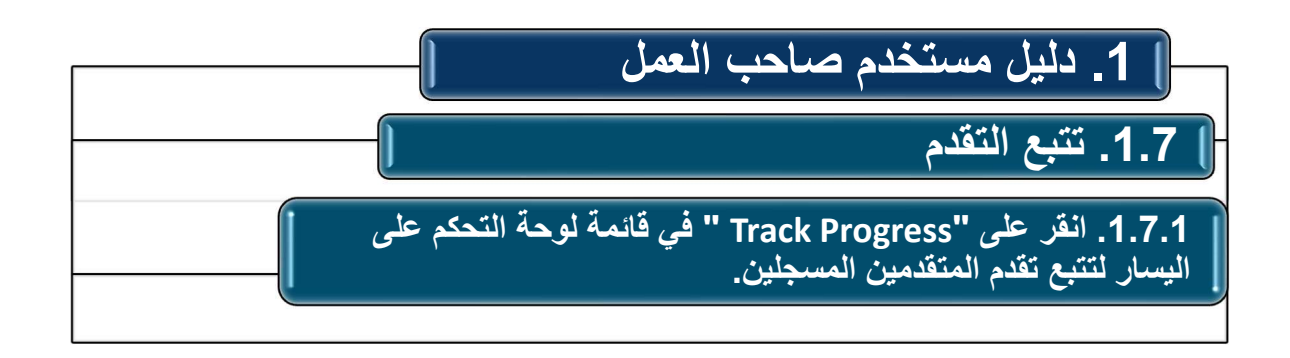

| UNION ASSESSMENT<br>& CERTIFICATION | Skill Ass | Assessment Learning Platform |                         |                   | Demo Collaborator(Co | اطیس<br>علایه<br>Abu I<br>Confe | مجلــــس أبـــو<br>للــــودة والــمد<br>Dhabi Quality &<br>ormity Council |
|-------------------------------------|-----------|------------------------------|-------------------------|-------------------|----------------------|---------------------------------|---------------------------------------------------------------------------|
| Onsite Candidate                    | List      |                              |                         |                   |                      | Horr                            | ne / Onsite Candidate List                                                |
|                                     |           |                              | 11120                   |                   | 13/1636              | C I                             | 1400                                                                      |
| # Home                              |           | Candid                       | date List For O         | nsite Course      |                      |                                 |                                                                           |
| 🚔 Candidate List                    |           |                              |                         |                   |                      |                                 |                                                                           |
| Booking                             |           | Enter Candidate Name         |                         |                   | ect Status           | ✓ Search                        | Reset                                                                     |
| 🛗 Batch Details                     |           | Total Ca                     | Total Candidate (s): 19 |                   |                      |                                 |                                                                           |
| Z Track Progress                    | 5         | S No.                        | Candidate ID            | Name              | Sector               | Job Role                        | Status                                                                    |
|                                     |           | 1                            | CAN_003829              | Abdul Rahim       | Beauty and Wellness  | Microblading Technician         | Enrolled                                                                  |
| Payment Reports                     |           | 2                            | CAN_003828              | Abdul Rahman      | Beauty and Wellness  | Microblading Technician         | Enrolled                                                                  |
| TResults                            | 121       | 3                            | CAN_003827              | Ravi Kumar        | Beauty and Wellness  | Microblading Technician         | Enrolled                                                                  |
| E Protosta                          | 1         | 4                            | CAN_003824              | Vimal Kumar       | Beauty and Wellness  | Microblading Technician         | Enrolled                                                                  |
| <ul> <li>Certificates</li> </ul>    |           | 5                            | CAN_003823              | Iswar Kumar       | Beauty and Wellness  | Microblading Technician         | Enrolled                                                                  |
|                                     |           | ó                            | CAN_003813              | Akash Kumar Yadav | Beauty and Wellness  | Microblading Technician         | Assessment Done                                                           |

يمكن لصاحب العمل ايضاً تتبع تقدم المتقدمين المسجلين وحالة الطلب وعملية من خلال النقر على "Track Progress" في علامة التبويب في قائمة لوحة التحكم على اليسار ..

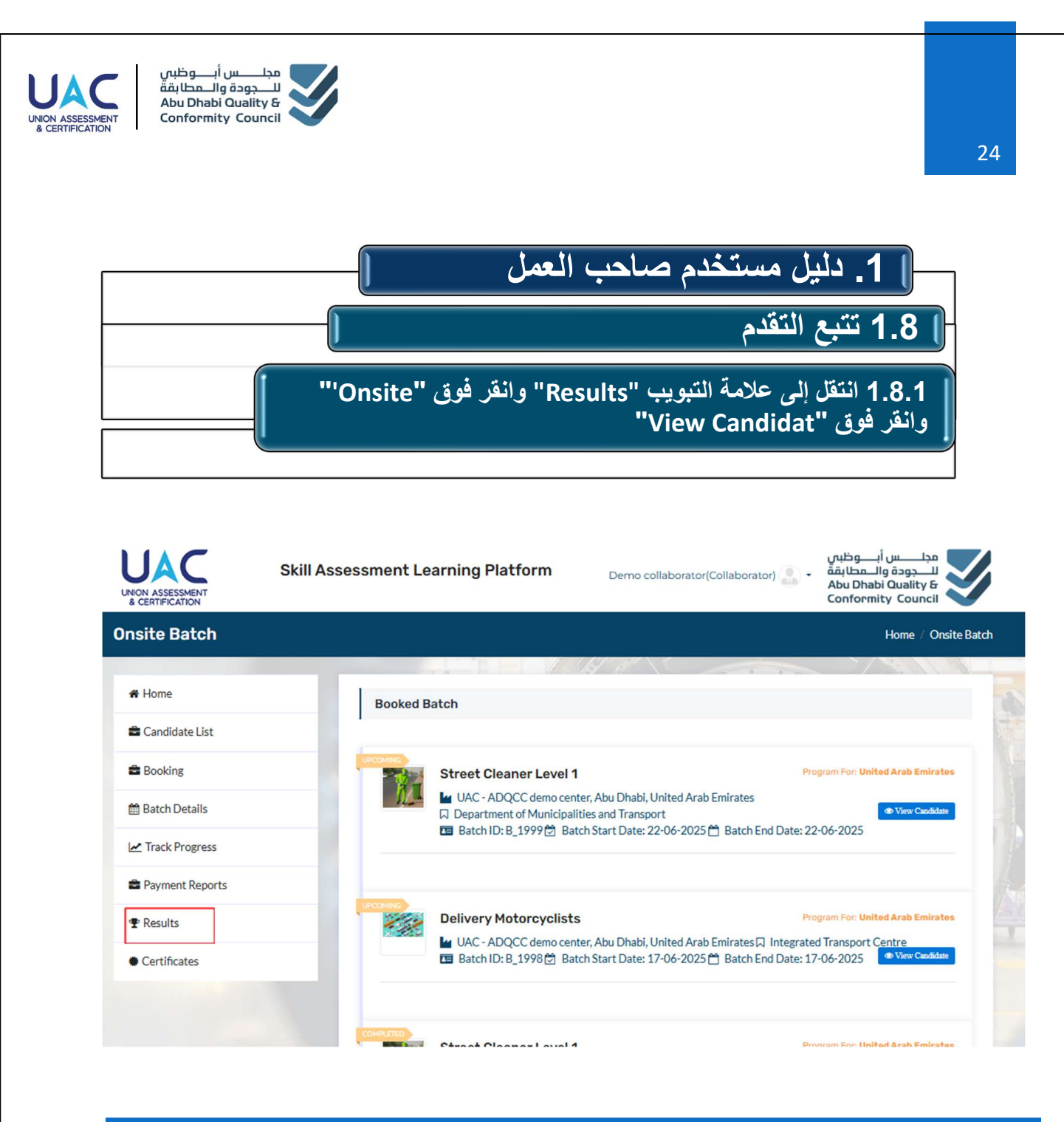

يمكن لصاحب العمل عرض نتائج التقييم للمر شحين بعد استكمال جميع الموافقات اللازمة. للاطلاع على النتائج، يُرجى الانتقال إلى " Results" من القائمة اليسرى للوحة التحكم، ثم اختيار " onsite"، ثم تحديد الدفعة التي تر غب في عرض نتائجها، والاطلاع على نتائج المر شحين.

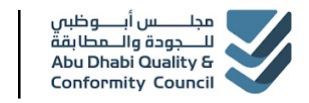

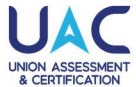

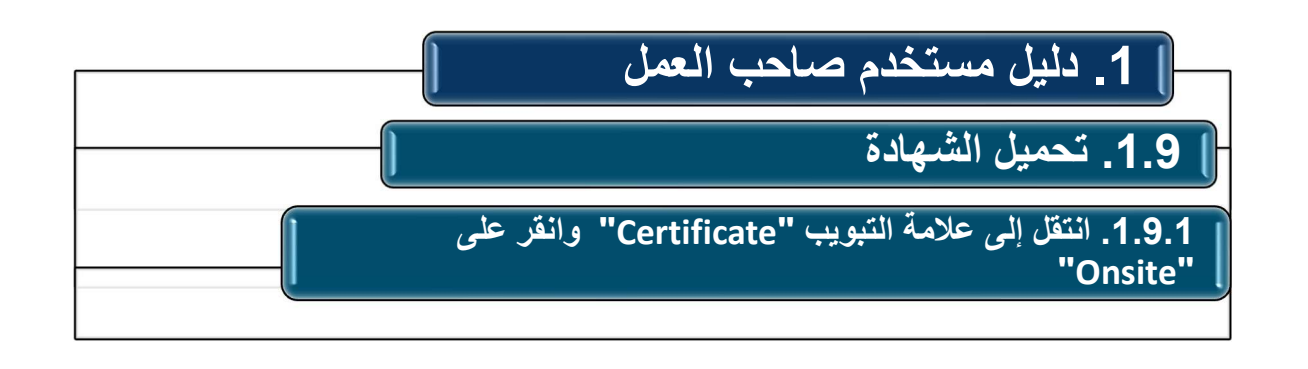

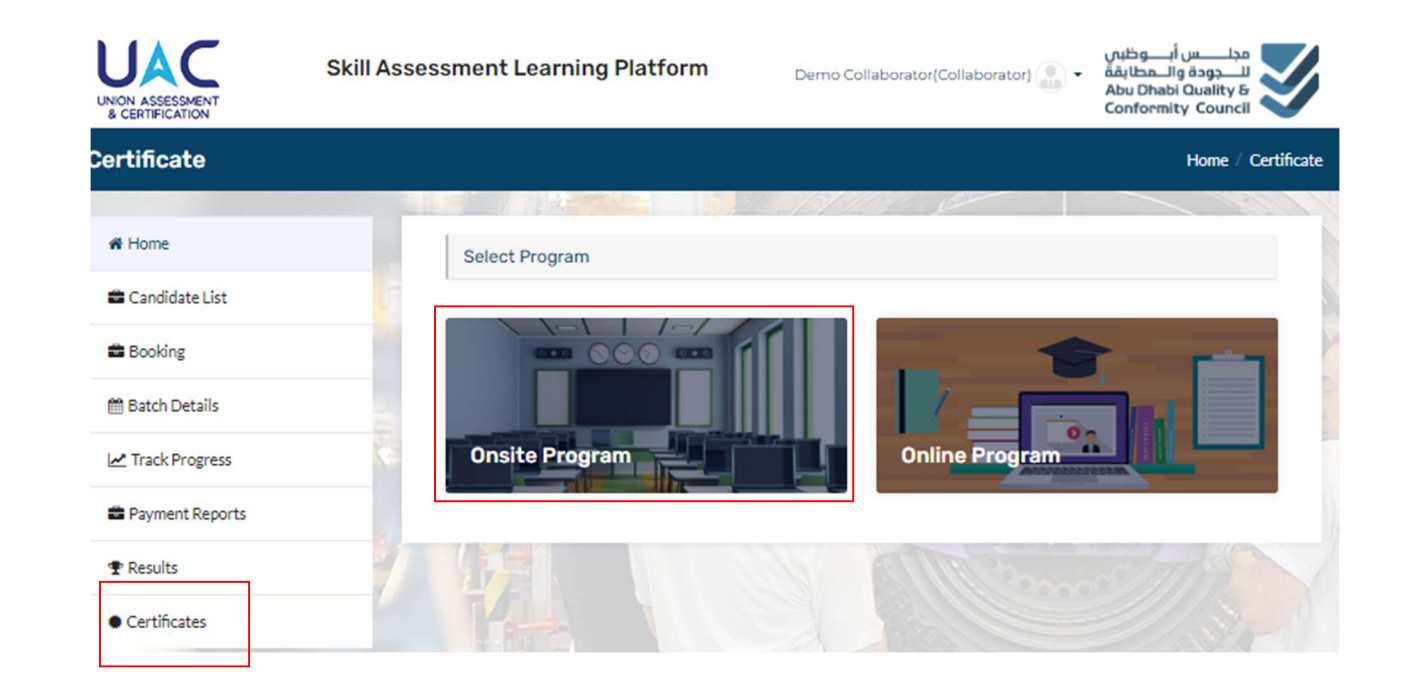

بمجرد إر سال البريد الإلكتروني الخاص بنتيجة التقييم، انتقل إلى علامة التبويب "Certificate" من قائمة لوحة التحكم على الجانب الأيسر ، وانقر على."onsite"

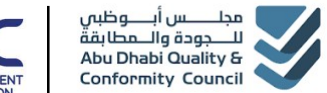

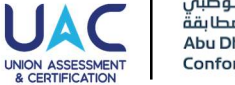

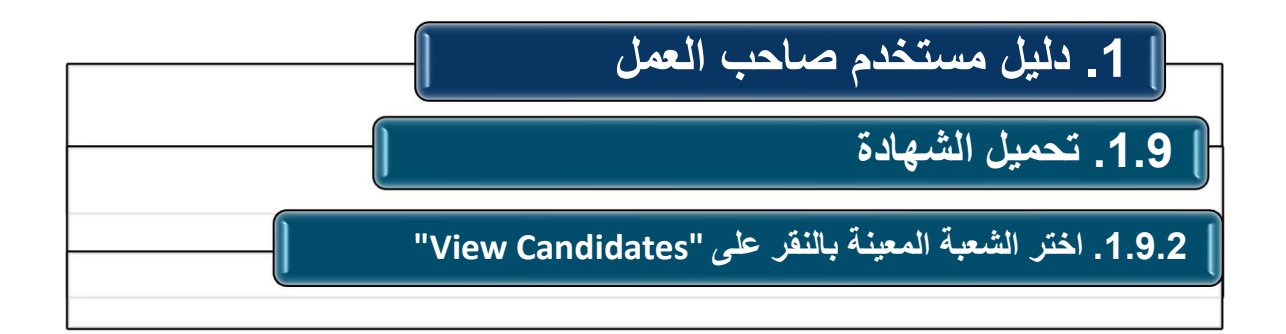

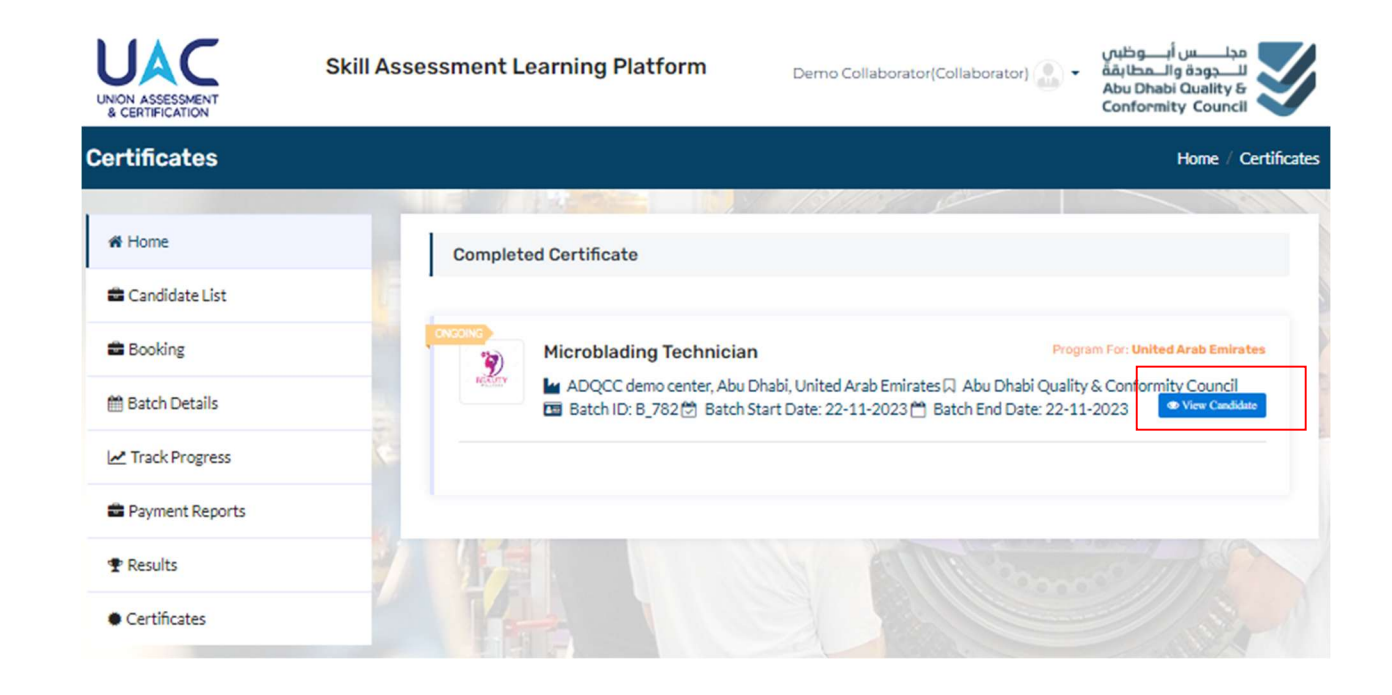

اختر شعبة المتقدمين باستخدام BatchID للشعبة التي تحتاج إلى تحميل الشهادات الخاصة بها، ثم انقر على

"View candidate".

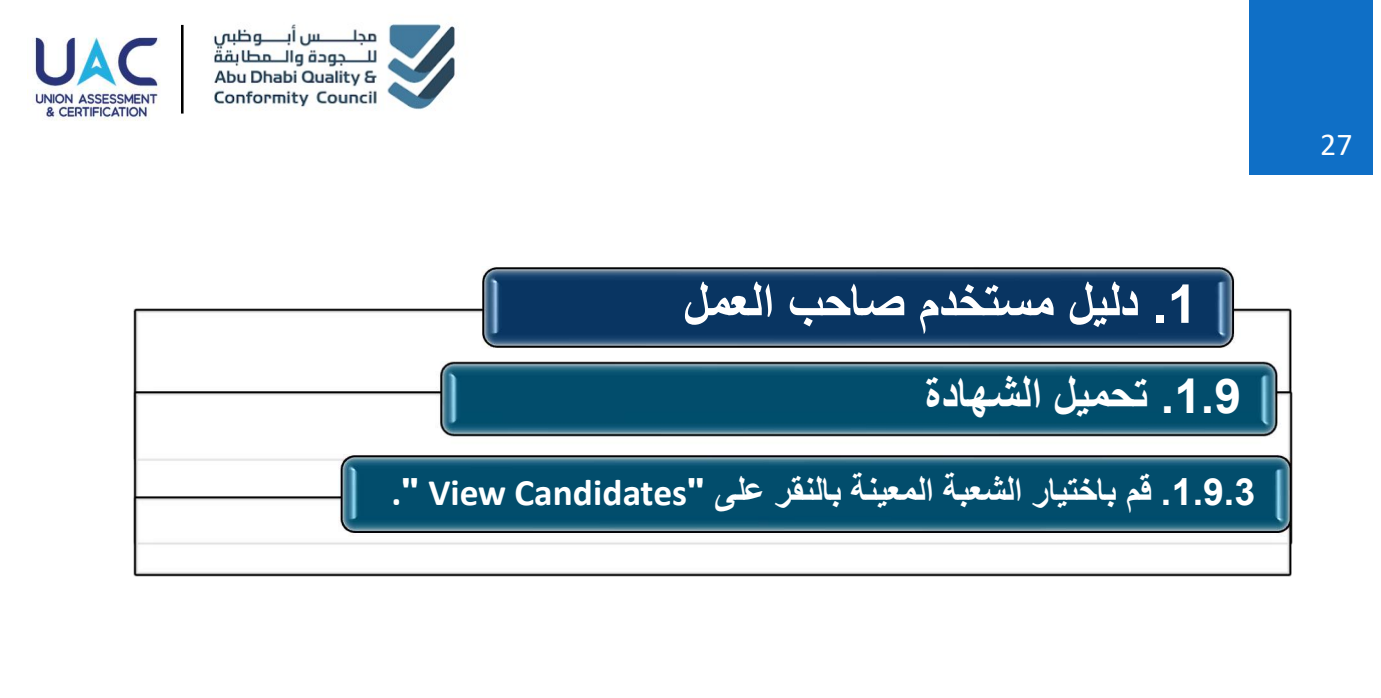

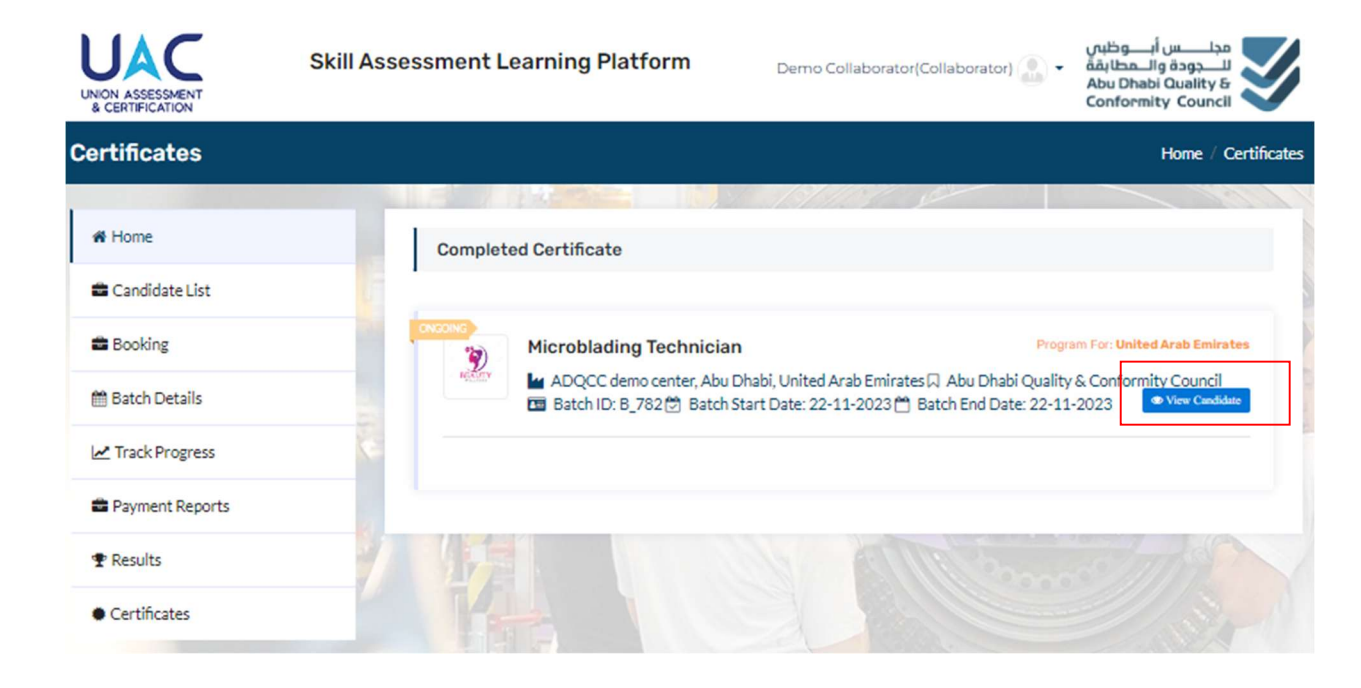

قم باختيار شعبة المتقدمين باستخدام BatchID للشعبة التي تحتاج إلى تحميل الشهادات الخاصة بها، ثم انقر على

"View candidate".

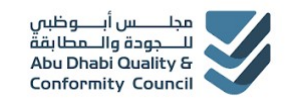

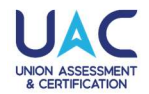

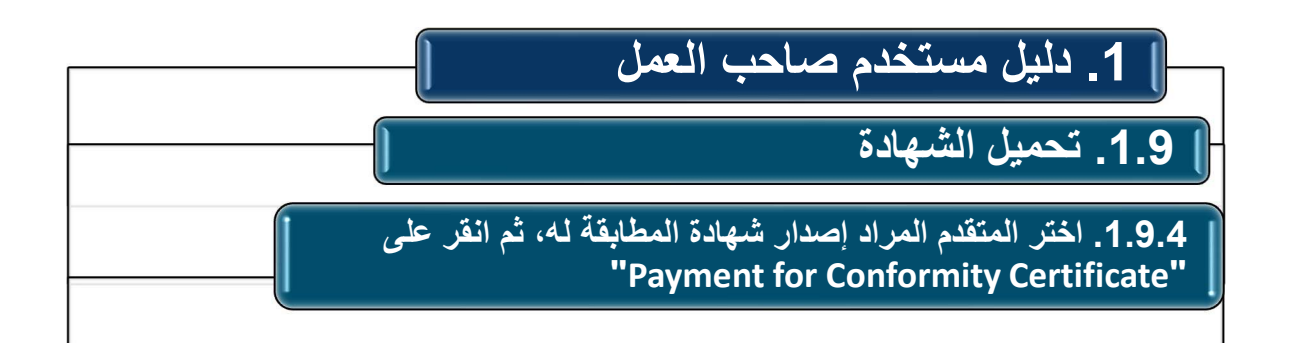

| UNION ASSESSMENT<br>& CERTIFICATION | Skill Assessment | Assessment Learning Platform |                        |                        | r(Collaborator) 🔝 🔹 | مجلـــــس أبـــــوظبي<br>للـــجودة والــمطابقة<br>Abu Dhabi Quality &<br>Conformity Council |
|-------------------------------------|------------------|------------------------------|------------------------|------------------------|---------------------|---------------------------------------------------------------------------------------------|
| Candidate List                      |                  |                              |                        |                        | Home                | e / Certificates / Candidate                                                                |
|                                     | A DECK MARKED    | 100                          |                        | Buk. 1                 | (inst )             |                                                                                             |
| 🖨 Home                              | Candio           | date List                    | For Abu Dhabi Qua      | lity & Conformity Coun | cil                 |                                                                                             |
| 🚔 Candidate List                    | Enter Car        | ndidate Nam                  | e                      |                        | Searc               | ch Reset                                                                                    |
| Booking                             | Total Car        | ndidate (s                   | s): 2                  |                        |                     |                                                                                             |
| 🛗 Batch Details                     |                  | S No.                        | Candidate ID           | Name                   | Marksheet           | Certificate                                                                                 |
| Track Progress                      |                  | 1                            | CAN_003831             | Amit Kumar             |                     |                                                                                             |
| P. Hack Hogicss                     |                  | 2                            | CAN_003830             | Deepak Kumar           |                     |                                                                                             |
| Payment Reports                     |                  |                              |                        |                        |                     |                                                                                             |
|                                     |                  | iyment For                   | Conformity Certificate |                        |                     | Total Pages: 1                                                                              |
| Certificates                        |                  |                              |                        |                        |                     |                                                                                             |

اختر جميع المتقدمين أو المتقدم المحدد لإتمام الدفع لشهادة المطابقة .

انقر على "Payment for Conformity Certificate" وقم بدفع الرسوم للحصول على الشهادة وكشف الدرجات.

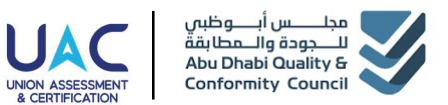

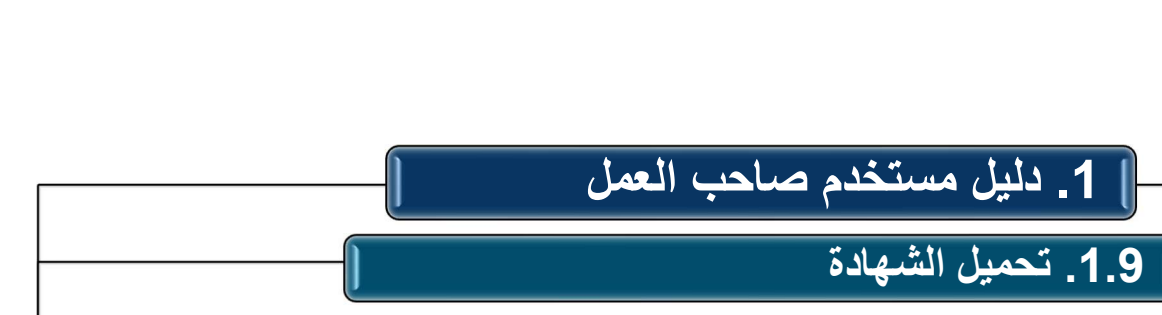

1.9.5. تحقق من تفاصيل الدفع وانقر على " Complete Certificate ."Payment

| UNION ASSESSMENT<br>& CERTIFICATION | Skill Assessment Learning Platform       Demo Collaborator(Collaborator) <ul> <li></li></ul>                                     |
|-------------------------------------|----------------------------------------------------------------------------------------------------|
| 🚔 Candidate List                    |                                                                                                    |
| 🚔 Booking                           | Collaborator Details Certificate Payment Details                                                                                 |
| 🛗 Batch Details                     | Collaborator Type: Private Organization     Batch: B_782     Collaborator Name: Demo Collaborator     Dayment Date: 0 22-11-2023 |
| Z Track Progress                    | Payment Date: 0 22112023<br>Payment Fee: (AED) 150 * 1 = 150                                                                     |
| Payment Reports                     |                                                                                                    |
|                                     | agree to Terms Conditions                                                                                                    |
| Certificates                        |                                                                                                    |

تحقق من تفاصيل المتقدمين وتفاصيل رسوم الدفع، ثم انقر على المربع لتأكيد قراءة والموافقة على الشروط والأحكام، وانقر على "Complete Certificate Payment" وأكمل الدفع عبر بوابة الدفع البنكية باستخدام الخيار ات المتاحة.

29

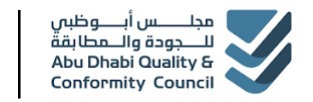

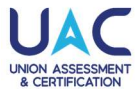

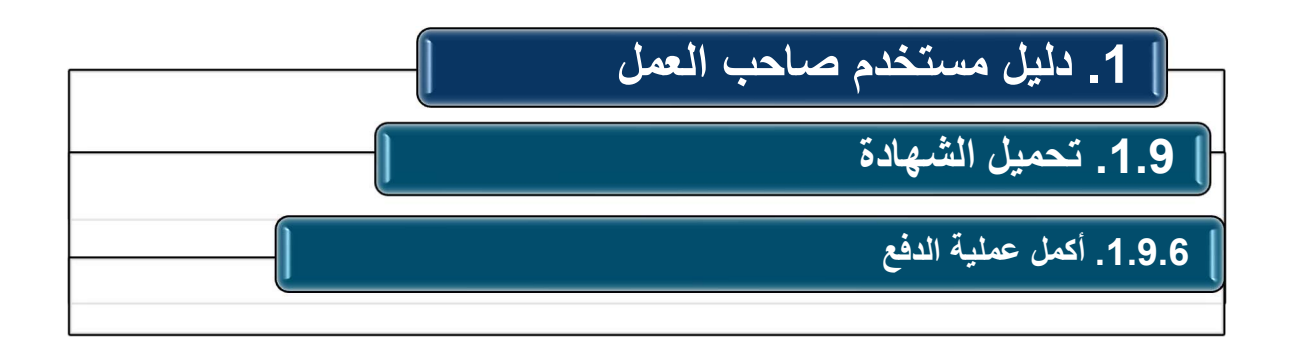

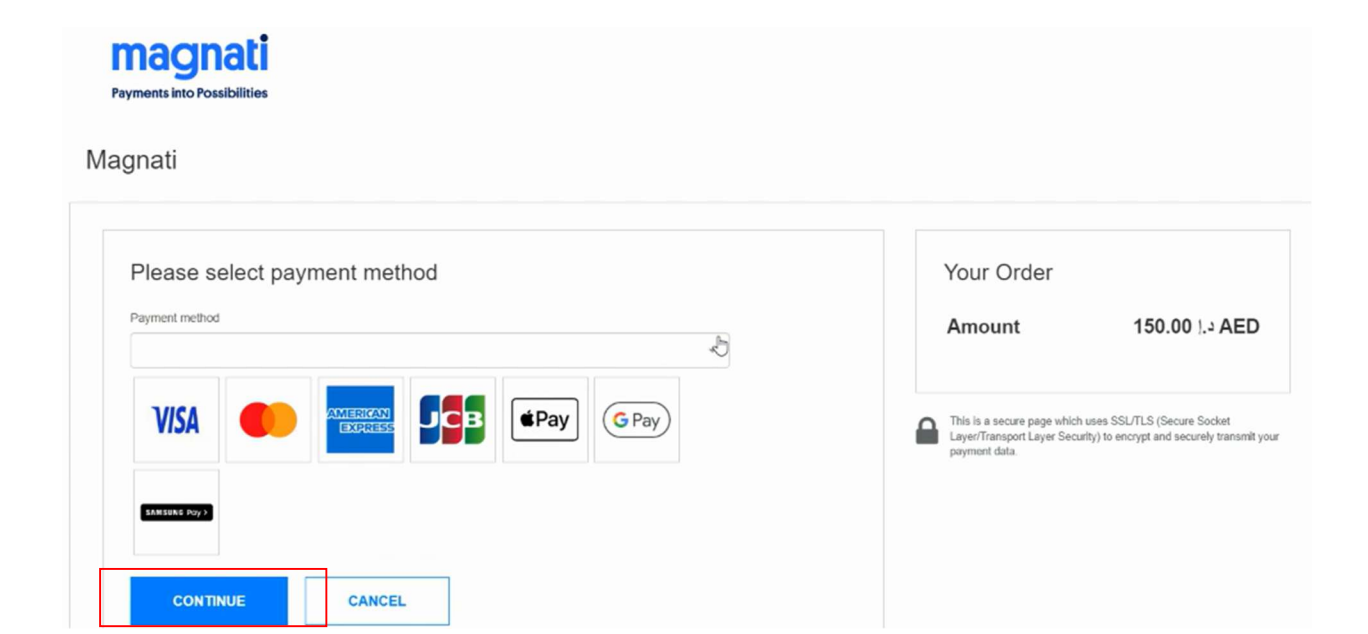

قم بإكمال الدفع عن طريق البوابة المصر فية من خلال الخيار ات المتاحة وانتظر حتى تكتمل المعاملة وانتظر حتى تختفي رسالة علامة الانتظار .

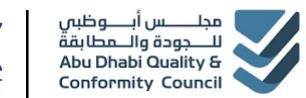

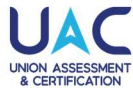

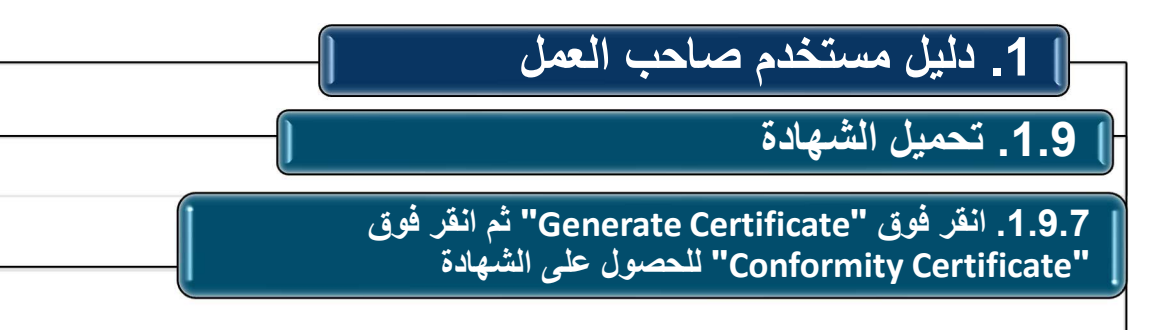

#### **Candidate List For Integrated Transport Centre**

| Enter Can | didate Name | e        | Search       | Reset             |               |         |
|-----------|-------------|----------|--------------|-------------------|---------------|---------|
| •         | S No.       | Batch id | Candidate ID | Name              | Certificate   |         |
|           | 1           | B_1553   | CAN_007765   | Test Anshu Yadav  | Generate Cert | ificate |
|           | 2           | B_1553   | CAN_007764   | Test Prabhu Yadav | Generate Cert | ificate |
|           | 3           | B_1553   | CAN_007762   | Test Parul Yadav  |               |         |

| - | S No. | Batch id | Candidate ID | Name              | Certificate            |
|---|-------|----------|--------------|-------------------|------------------------|
|   | 1     | B_1553   | CAN_007765   | Test Anshu Yadav  | Generate Certificate   |
|   | 2     | B_1553   | CAN_007764   | Test Prabhu Yadav | Conformity Certificate |
|   | 3     | B_1553   | CAN_007762   | Test Parul Yadav  |                        |

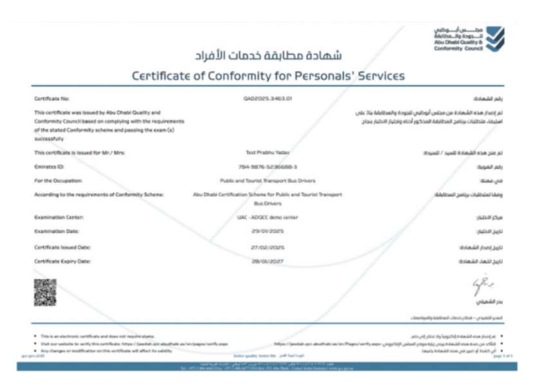

انقر فوق إنشاء الشهادة ثم انقر فوق شهادة المطابقة لتنزيل الشهادة